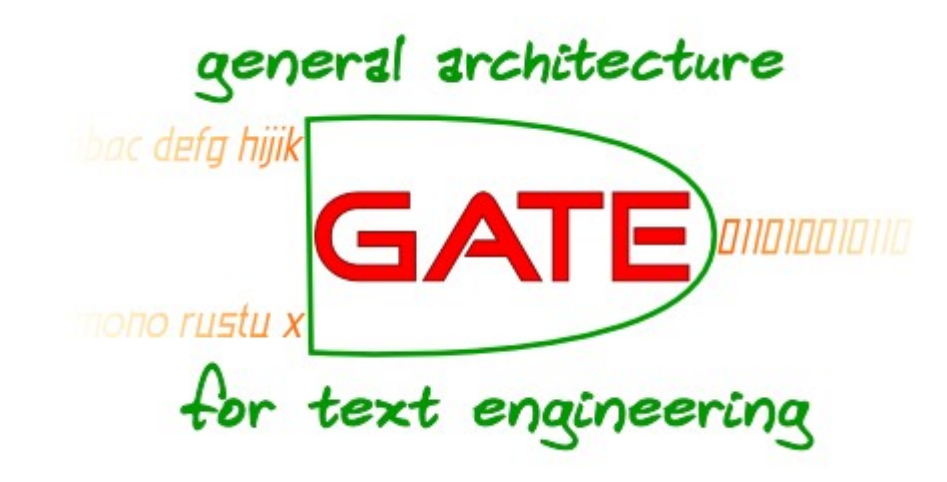

## **Ontologies and semantic annotation**

### Ontology – A Definition

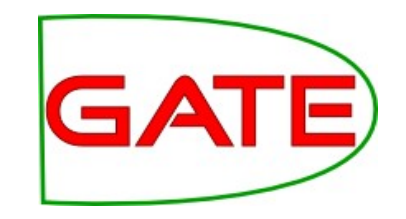

 "An Ontology is a formal specification of a shared conceptualisation." [Gruber]

### What is an Ontology?

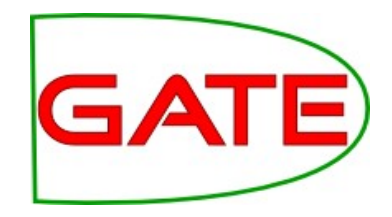

- Set of concepts (instances and classes)
- Relationships between them (is-a, part-of, locatedin)
- Multiple inheritance
  - Classes can have more than one parent
  - Instances can have more than one class
- Ontologies are graphs, not trees

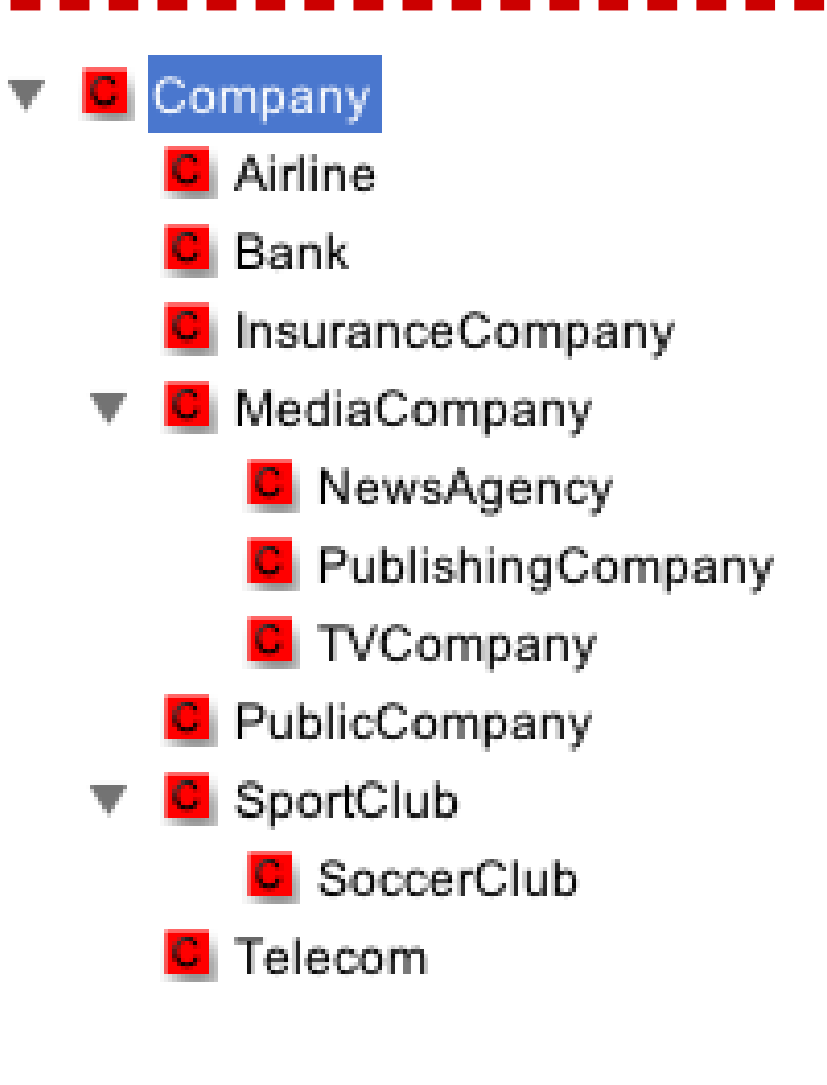

### **Ontologies in GATE**

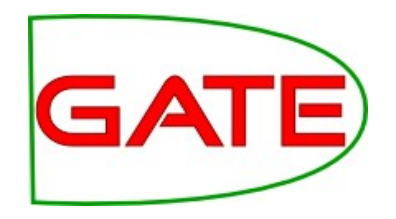

- Abstract ontology model for the API, based on the OWL formalism
- Comes with one concrete implementation pre-installed: Sesame/OWLIM
  - Load the Ontology plugin, not OWLIM2 (which is there for backwards compatibility)
  - Instantiate the OWLIM Ontology LR

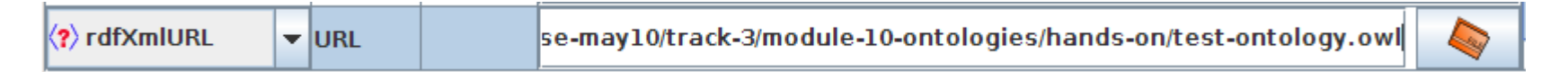

- GATE provides also several associated tools:
  - \_ Ontology Visualizer/Editor
  - OntoRootGazetteer
  - $\_$  Ontology support in JAPE

### **Ontology implementation**

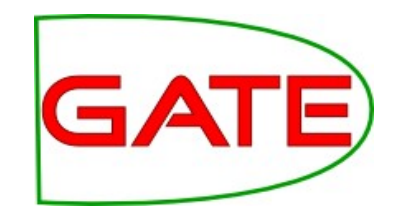

- SwiftOWLIM3 from Ontotext
- Fast in memory repository, scales to millions of statements (depending on RAM)
- SwiftOWLIM is exchangeable with persistencebased BigOWLIM: not free, scales to billions of statements
- [Supports "almost OWL-Lite"]

### **Ontology Viewer/Editor**

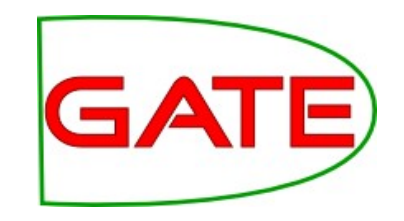

- Basic viewing of ontologies, to allow their linking to texts via semantic annotation
- Some edit functionalities:
  - create new concepts and instances
  - define new properties and property values
  - deletion
- Some limitations of what's supported, basically chosen from practical needs for semantic annotation
- Not a Protege replacement

### **Ontology Editor**

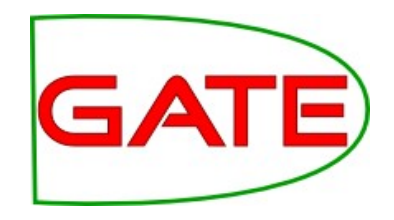

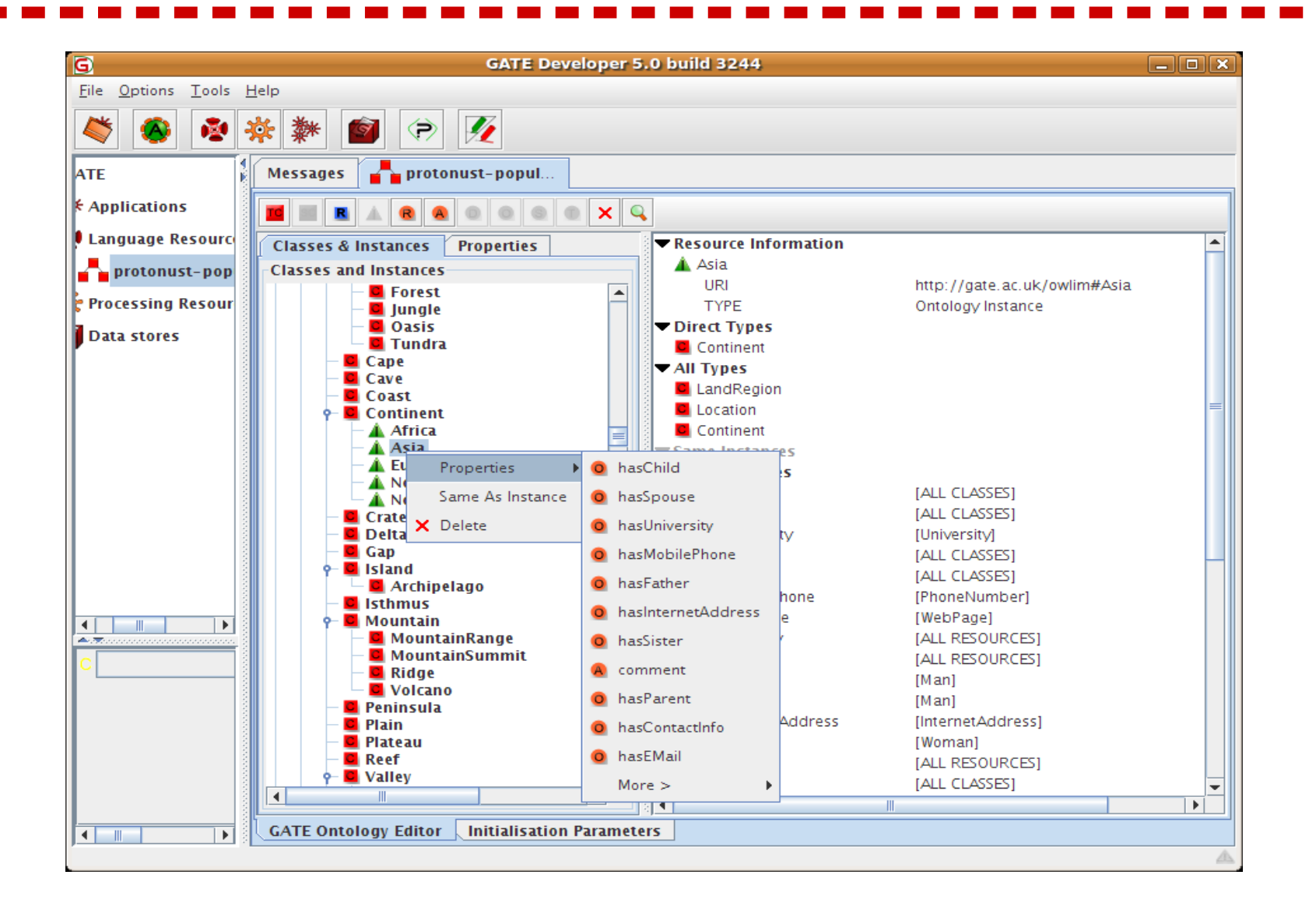

### URIs, Labels, Comments

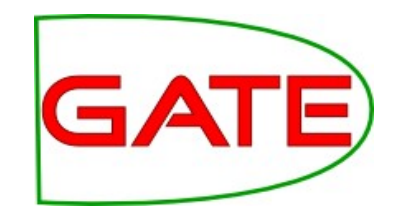

- The names of classes and instances shown in the editor is what is called a URI
  - http://gate.ac.uk/example#Person
  - URIs cannot have spaces (and other such characters)
- The linguistic lexicalisation is typically encoded in the **label** property, as a string
  - To add a label, right click on the class/instance, select Properties/Label and enter the value in the dialogue box
- The **comment** property is often used for documentation purposes, similarly a string
- Comments and labels are annotation properties

### Hands-on 1

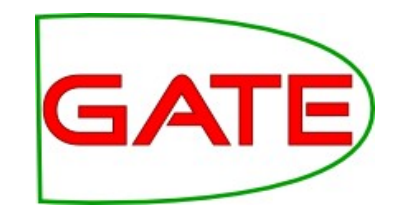

- Load the Ontology and Ontology\_Tools plugins
- Language Resource  $\rightarrow$  New  $\rightarrow$  OWLIM Ontology
  - For RdfXmlURL point to test-ontology.owl
  - This loads the simple ontology of Entity, Location, etc.
- Double-click on the ontology LR to see it
- Create a few subclasses of Locations, e.g., countries
- Add yourself as an instance of the class Person
- Add a label with your full name
- Keep it open for the next hands on

### **Datatype Properties**

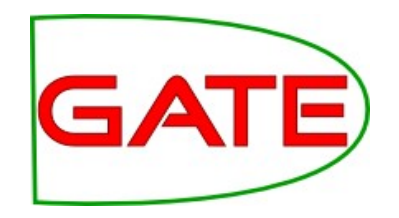

- Datatype properties link individuals to data values
- Datatype properties can be of type boolean, date, int, ...
  - E.g., people can have an age property
  - Available datatypes taken from XMLSchema
- To define a new data property
  - Click on the D button
  - Choose the desired datatype from the list (e.g., int)
  - Provide the property name (e.g., person-age)
  - Specify the domain (i.e. the instances of which class it applies to)
  - If more than one class is listed as a domain, these restrict the property to those individuals that belong to the <u>intersection</u> of the class descriptions

#### person\_has\_age http://www.w3.org/2001/XMLSchema#int

### New Datatype Property

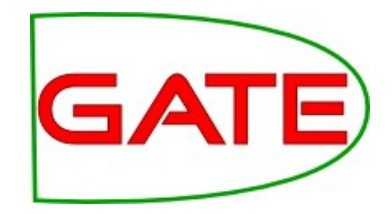

| <b>11 11 1 1</b>      | 0 6 1 × 9 📦                 |                 |             |                               |            |
|-----------------------|-----------------------------|-----------------|-------------|-------------------------------|------------|
| Classes & Instances   | Properties                  | Resource Info   | ormation    | _                             |            |
| Classes and Instances |                             | Person          |             | Person                        | 1          |
| e Entity              |                             | URI             | 1           | http://gate.ac.uk/examp       | ple#Person |
| - Cocation            |                             |                 | (           | Ontology Class                |            |
| - Crganization        |                             | Direct Super    | Classes     |                               |            |
| A Person              |                             |                 | 1           | Entity                        |            |
|                       | New Detector                | • An Super Clas | 5565        | Entity ()                     |            |
| 0                     | New Datatype                | Property        |             | ×                             |            |
| Name Space:           | http://gate.ac.uk/example#  |                 |             |                               |            |
| Data Type:            | http://www.w3.org/2001/XMLS | chema#int       |             | -                             |            |
| Deserve Norman        |                             |                 |             |                               |            |
| Property Name:        | person_nas_age              |                 |             | Domain                        |            |
|                       | ОК                          | ancel           |             | Domain                        | ×          |
|                       |                             |                 | http://gate | e ac uk/example#Entity        | v 🖵        |
|                       |                             | Proper          | neepi//gue  | crucium conditipite " Entricy |            |
|                       |                             | 🔒 labe          |             | Add Remove                    |            |
|                       |                             | ▼Instan         | http://gate | e.ac.uk/example#Perso         |            |
|                       |                             | 🛕 A_P e         | incepi//gdc | erderungestampressr erst      |            |
|                       |                             |                 |             |                               |            |
|                       |                             |                 |             |                               |            |
|                       |                             |                 |             |                               |            |
|                       |                             |                 |             |                               |            |
|                       |                             |                 |             |                               |            |
|                       |                             |                 |             | OK Cancel                     |            |
|                       |                             |                 |             |                               |            |
|                       |                             |                 |             |                               |            |

### **Object Properties**

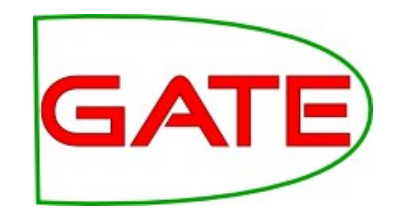

- Object properties link individuals to individuals (or instances)
- Describe relationships e.g. people work for organisations
- Multiple range restrictions are interpreted as stating that the range of the property is the intersection of all ranges
- Similar to domains, multiple alternative ranges can be specified by using a class description of the owl:unionOf, but this raises the complexity of the ontology and makes reasoning harder

person\_works\_for [Organization]

### New Object Property

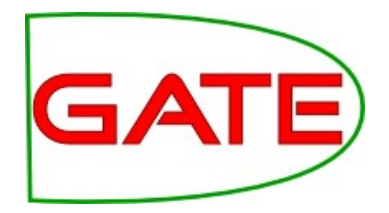

| Classes & Instances Properties                                                        | Resource Information                      |
|---------------------------------------------------------------------------------------|-------------------------------------------|
| Classes and Instances                                                                 | Person Person                             |
| ዮ- 📮 Entity                                                                           | URI http://gate.ac.uk/example#Person      |
| - Cocation                                                                            | TYPE Ontology Class                       |
|                                                                                       | Entity     Entity                         |
| e Person                                                                              |                                           |
| 🗕 🛦 A_Person                                                                          | Entity Entity                             |
| New Ob                                                                                | ject Property Kanada X                    |
| Name Space: <u>http://gate.ac.uk/exampl</u><br>Property Name: <u>person_works_for</u> | e#Domain Range                            |
| OK                                                                                    | Cancel Domain X                           |
|                                                                                       | D per #int                                |
|                                                                                       | A vers                                    |
|                                                                                       | ▼Proper Add Remove                        |
|                                                                                       | A labe http://gate.ac.uk/example#Person × |
|                                                                                       |                                           |
|                                                                                       | ▼Instan                                   |
|                                                                                       | ▼Instan<br>▲ A_P                          |
|                                                                                       | ▼Instan<br>▲ A_P                          |
|                                                                                       | ▼Instan<br>▲ A_P                          |
|                                                                                       | ▼Instan<br>▲ A_P                          |

### **Object Properties in OAT**

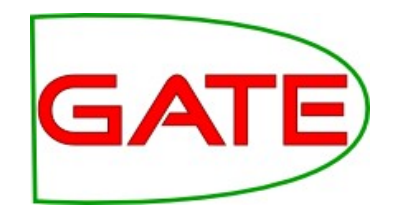

- To define a new object property
  - Click on the O button
  - Provide a property name
  - The domain is the class (or classes) that have this property as a subject
  - The range is the class (or classes) that have this property as an object
- For instances/individuals, set the value of an object property by:
  - Right-clicking on the instance
  - Selecting Properties/the-property-name, and
  - From the drop down list of instances choosing the correct instance as a value

### Hands-on 2

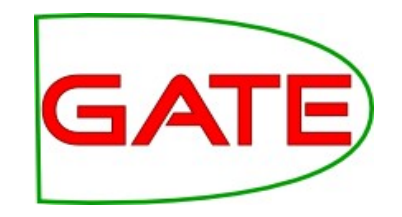

- Use the entity ontology from the previous exercise
- Model that locations have latitude and longitude (as datatype properties) and people have age
- Add object properties to model that organisations have staff (who are people) and have offices (which are locations)
- Add instances for each of these and provide some values for your properties
- Save your resulting ontology to disk
  - Right click on the ontology, choose Save As, and choose a directory and file name
  - The RdfXml format is fine. You can open it in a text editor to see what the XML looks like

### **Ontology Design Principles**

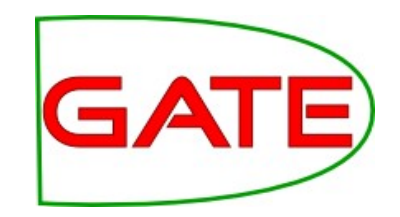

- There are many ways to encode a domain in an ontology use your application needs as a guide
- Ontology authoring is often iterative and evolves with your text analysis application
- *Reuse: swoogle (search engine for ontologies)*
- Classes vs instances: what is the right granularity
  - Do I need subclasses of organisations (e.g., companies, charities, etc) for my application
- Domains and ranges:
  - Choose them generic enough, but avoid the very top ones like Thing, as they will apply to every class
  - Do not provide both a class and its sub-class(es) as a domain/range, just the class will do
  - Avoid using unions of classes for domains/ranges

### **PROTON Ontology**

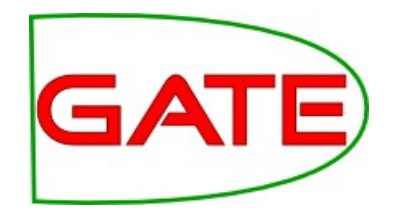

- a light-weight upper-level ontology
- 250 NE classes
- 100 relations and attributes
- covers mostly **NE classes**, and ignores general concepts

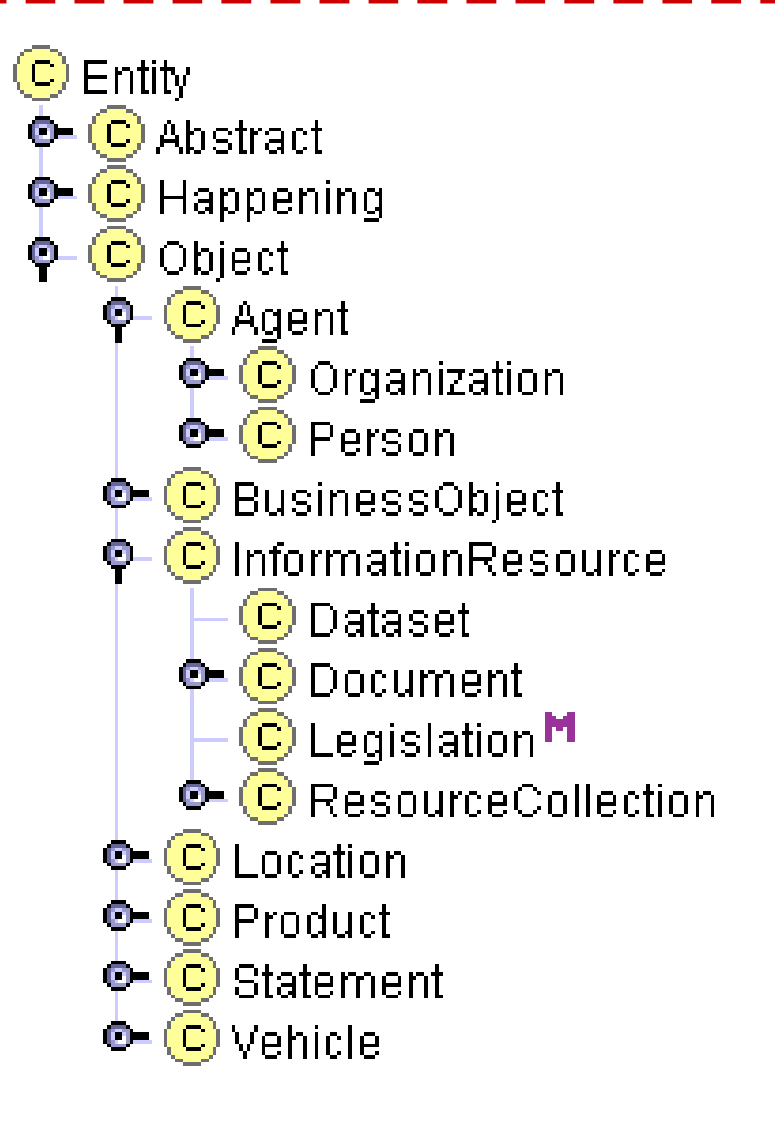

### Why ontologies in GATE?

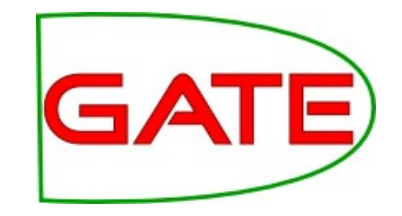

- Semantic annotation: rather than just annotating the word "Cambridge" as a location, link it to an ontology instance
  - Cambridge, UK rather than Cambridge, Massachusetts, etc.
- Semantic search via reasoning
  - Ontologies tell us that this particular Cambridge is part of the country called the United Kingdom, which is part of the continent Europe.
  - So we can infer that this document mentions a city in Europe.

#### Knowledge source

- If I am looking to annotate strikes in baseball match reports, the ontology will tell me that strikes involve a batter who is a person
- Faced with the text: "BA cabin crew went on strike" and using the knowledge that BA is a company and not a person, the IE system can conclude that this is not a strike event it needs to annotate

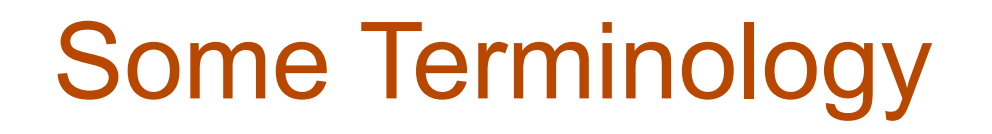

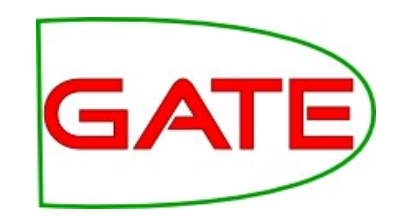

- Ontology learning automatically derive an ontology from texts (typically limited to classes, class hierarchy and a small set of relations such as part-of)
- Semantic annotation annotate in the texts all mentions of instances relating to concepts in the ontology (without modifying the ontology)
- Ontology population given an ontology, populate it with instances derived automatically from a text

### **Semantic Annotation**

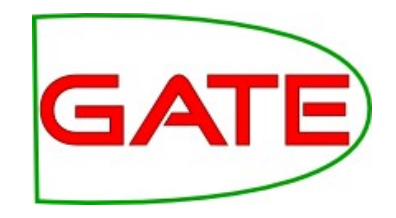

Document Ontology :London a City ; XYZ was established on :Company - :Organization 03 November 1978 in London. The XYZ-02FA a :Company ;
 rdfs:label "XYZ"@en ;
 :basedIn :London-UK company opened a
plant in
Bulgaria in ... XYZ-98 a :Company ; rdfs:label "XYZ"@en ; :basedIn :Boston-US ...

### **Semantic Annotation**

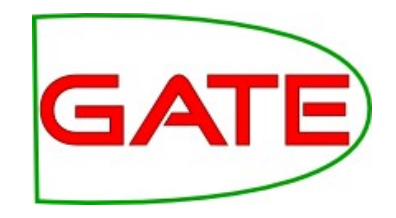

Document Ontology :London a City ; XYZ was established on :Company - :Organization 03 November 1978 in London. The XYZ-02FA <del>a</del> :Company ;
rdfs:label "XYZ"@en ;
:basedIn :London-UK company opened a
plant in
Bulgaria in ... XYZ-98 a :Company ;
 rdfs:label "XYZ"@en ;
 :basedIn :Boston-US ...

### Semantic Annotation: Motivation

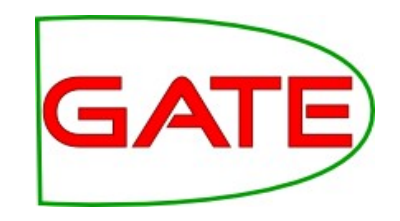

- Semantic annotation is the glue that ties ontologies into document spaces, via metadata
- Manual metadata production cost is too high
- Information extraction needs extending to target ontologies and scale to industrial document stores and the web

### Semantic Annotation vs IE

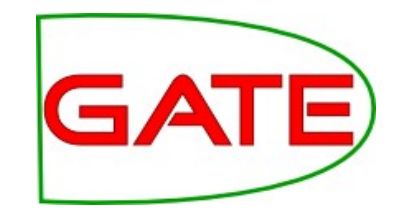

- Traditional IE is based on a flat structure, e.g. recognising Person, Location, Organisation, Date, Time etc.
- Semantic annotation attaches metadata to the documents, pointing to concepts and properties in an ontology
- Information is typically exported as text annotated with links to the ontology

### Semantic Annotation: How?

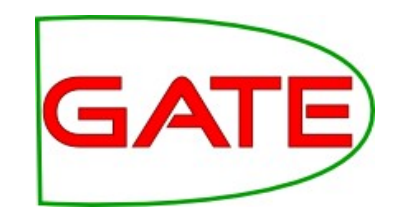

- Manually: ontology based annotation GATE OAT (Ontology Annotation Tool)
- Automatically
  - Gazetteer/rule/pattern based
  - Classifier (ML) based
  - Combinations thereof

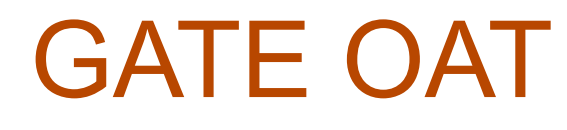

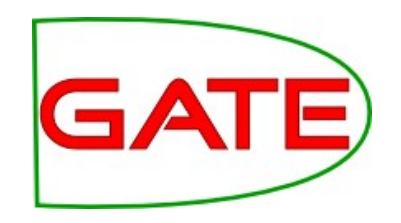

- Show document and ontology class hierarchy side-by-side
- Interactive creation of annotations that link to the ontology class/instance
- Allows on-the-fly instance creation
- For:
  - Creating Evaluation Corpus
  - Creating ML-Training Corpus

### **OAT: Options Tab**

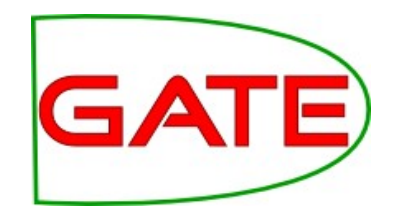

| Ontology Tree(s) Options              |       |            |      |  |
|---------------------------------------|-------|------------|------|--|
| Show Anonymous classes                |       |            |      |  |
| Disable child feature                 |       |            |      |  |
| Enable confirm deletion               |       |            |      |  |
| Case sensitive "Annotate All" feature |       |            |      |  |
| Oisable filtering                     |       |            |      |  |
| Classes to ommit                      |       |            |      |  |
| File:                                 |       | Browse     | Save |  |
| ○ Classes to show                     |       |            |      |  |
| File:                                 |       | Browse     | Save |  |
| Selected Text As Property Value?      |       |            |      |  |
| Annotation property:                  | label |            |      |  |
| Annotation set: 🛛 🔾 Def               |       | ault 💿 Key |      |  |
| Annotation type:                      | Mer   | ntion 🔾 👘  |      |  |
| Class URI feature name: 💿 class 🔾     |       |            |      |  |
| Instance URI feature name:            | inst  | 0          |      |  |
|                                       |       |            |      |  |

- Customisation has to be done for each document
- To ensure that any new instances automatically have a label (the string you selected in the document), tick "Select text as property value" and put "label" as the property
- To put all annotations into a set other than Default, change accordingly
- By default, OAT creates:
  - Annotations of type "Mention"
  - The "class" feature has the class URI
  - The "inst" feature the instance URI if applicable

### OAT

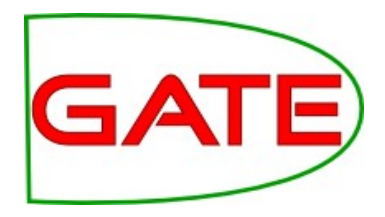

| <u> </u>                                            | GATE Developer 5.0 build 3244                                                                                                    |  |  |  |  |  |
|-----------------------------------------------------|----------------------------------------------------------------------------------------------------|--|--|--|--|--|
| <u>F</u> ile <u>O</u> ptions <u>T</u> ools <u>H</u> | <u>l</u> elp                                                                                                    |  |  |  |  |  |
| 🗳 🚳 🍖                                               |                                                                                                    |  |  |  |  |  |
| ATE                                                 | Messages proton 🕼 gu-ECB-03-aug-2                                                                                                    |  |  |  |  |  |
| Applications                                        |                                                                                                    |  |  |  |  |  |
| Language Resources                                  | Annotation Sets Annotations List Co-reference Editor OAT Text                                                                                              |  |  |  |  |  |
|                                                     | The European Central Bank vectorday shrunged off evidence of a worse than expected                                                                         |  |  |  |  |  |
| S gu-ECB-03-aug                                     | slowdown in the global economy and kept interest rates in the 12-nation zone unchanged at                                                                  |  |  |  |  |  |
| Corpus                                              | 4.5%.                                                                                                    |  |  |  |  |  |
| proton 👘                                            | Although Bank of England fears about the darkening outlook for the world economy prompted 🔰 📴 JobPosition                                                  |  |  |  |  |  |
| Processing Resource                                 | a surprise cut in British interest rates <mark>yesterday</mark> , the <mark>ECB</mark> declined the opportunity to join 🖉 🖬 ContactInformation             |  |  |  |  |  |
| Data stores                                         | global efforts to boost flagging growth.                                                                                                    |  |  |  |  |  |
| file:/home/iohan                                    | Its decision came despite data which showed economic confidence in Europe continuing to                                                                    |  |  |  |  |  |
|                                                     | collapse and a further fall in US manufacturing orders as American industry struggles to climb                                                             |  |  |  |  |  |
|                                                     | out of recession.                                                                                                    |  |  |  |  |  |
|                                                     | - 🗹 🗖 Charity                                                                                                    |  |  |  |  |  |
|                                                     | The ECB has cut interest rates once this year, compared with six cuts by the US Federal - Educational Organization - Educational Organization              |  |  |  |  |  |
|                                                     | Religious Organization                                                                                                    |  |  |  |  |  |
|                                                     | "Compared w + 🗶 + 🗋 Apply To All 🗌 Create Instance 🗌 Dehighlight 👘 🖬 SportOrganization                                                                     |  |  |  |  |  |
|                                                     | more of a pri Number                                                                                                    |  |  |  |  |  |
|                                                     |                                                                                                    |  |  |  |  |  |
|                                                     | Survey evider $\sim$ ontology $\sim$ inc., // processemanticeed.org/2003/04/ process $\sim$ $\sim$ $\sim$ $\sim$ $\sim$ $\sim$ $\sim$ $\sim$ $\sim$ $\sim$ |  |  |  |  |  |
| C MimeType                                          | and Alcatel a                                                                                                    |  |  |  |  |  |
| C gate.SourceURL                                    | 🕐 label 🔻 [] 💦 🔭 🗶 🔽 🖬 International Organization                                                                                                    |  |  |  |  |  |
| С                                                   | In Germany, I SeeAlso                                                                                                    |  |  |  |  |  |
|                                                     |                                                                                                    |  |  |  |  |  |
|                                                     | showed consumer confidence at its lowest level for two years.                                                                                              |  |  |  |  |  |
|                                                     |                                                                                                    |  |  |  |  |  |
|                                                     | Document Editor Initialisation Parameters                                                                                                    |  |  |  |  |  |
| Views built!                                        |                                                                                                    |  |  |  |  |  |

### OAT: The Editor Pop-up

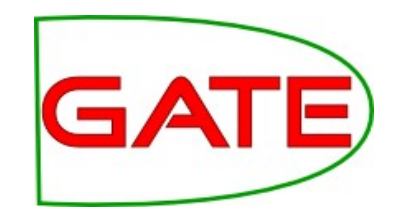

| 🔹 🔰 🏏 🔹 🗆 Apply To All 🗌 Create Instance 🗌 Dehighlight | X |
|--------------------------------------------------------|---|
| Product                                                | • |
| Product                                                |   |
| CarModel                                               |   |
| AirplaneModel                                          |   |
| WeaponModelOrSystem                                    |   |
| ChemicalCompound                                       |   |
| Beverage                                               |   |
| AlcoholicBeverage                                      |   |
| C Drug                                                 | - |
|                                                        |   |

### Hands-on 3

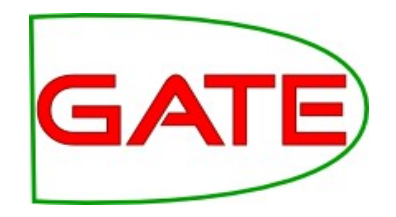

- (Load Ontology\_Tools plugin)
- Use the previously created ontology or load it from disk
- Load the sample document **voting-example.xml** (from hands-on)
- Select the OAT button from the doc viewer
- From the Options tab, choose Key as the target set and set labels to be created for new instances
- Create annotations (e.g., UK is a location)
  - Tip: Use "apply to all" to annotate all mentions of UK in the text in one go
  - Tip: Check boxes and options need to be selected before choosing the target class
- Experiment with automatically created instances in the ontology as you annotate (e.g., David Cameron). Switch to the ontology viewer to see the new instance
- Examine the annotations created in Key and their features
- Save back to disk

### OAT: More details

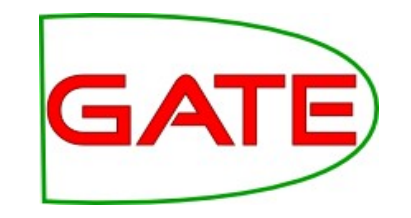

- The options to filter out some classes or only show some are useful when working with big ontologies
- Limitations:
  - Cannot annotate property values
  - Demo on Friday morning of the new editor forthcoming in GATE 6.0

Semantic Annotation: Automatic

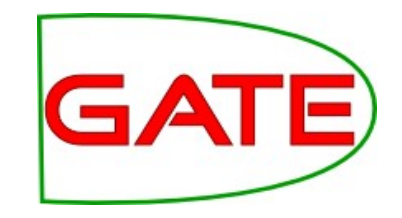

- Create language resources from an existing ontology:
   Retrieve or generate possible mentions and create a gazetteer
- Semantic Annotation steps:
  - Pre-process document (e.g., tokeniser, morphology)
  - Annotate document with gazetteer
  - Disambiguation, post-processing

### **Onto Root Gazetteer**

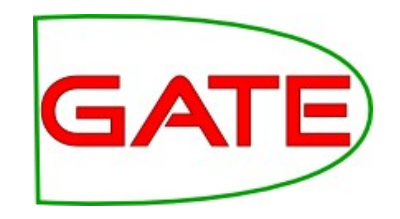

- Finds mentions in resource names, data property values, labels
- Converts "CamelCase" names, hyphen, underscore
- Produce multiword subsequences
- Finds lemmata of mentions using the GATE Morphological Analyzer
- Creates a gazetteer PR that can be used with the FlexibleGazetteerPR

### **Onto Root Gazetteer**

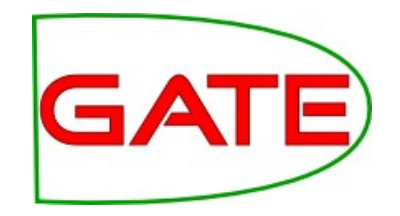

- Lives in the Gazetteer\_Ontology\_Based plugin
- Generate candidate list from ontology
- Runs the Tokeniser, POS tagger, Morphological Analyser (M.A.) to create lemmata from the labels and the URIs of all classes and instances and then creates lists to match against the text
  - Gordon\_Brown  $\rightarrow$  Gordon Brown
- Created originally to match ontologies whose instances are terms, not just proper names, hence the need for such complex pre-processing of the labels and URIs, prior to using them as lists for matching

### Init-time OntoRoot params

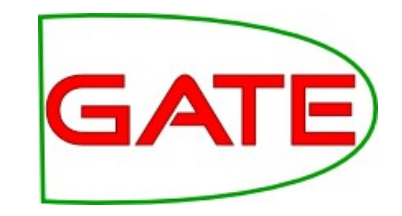

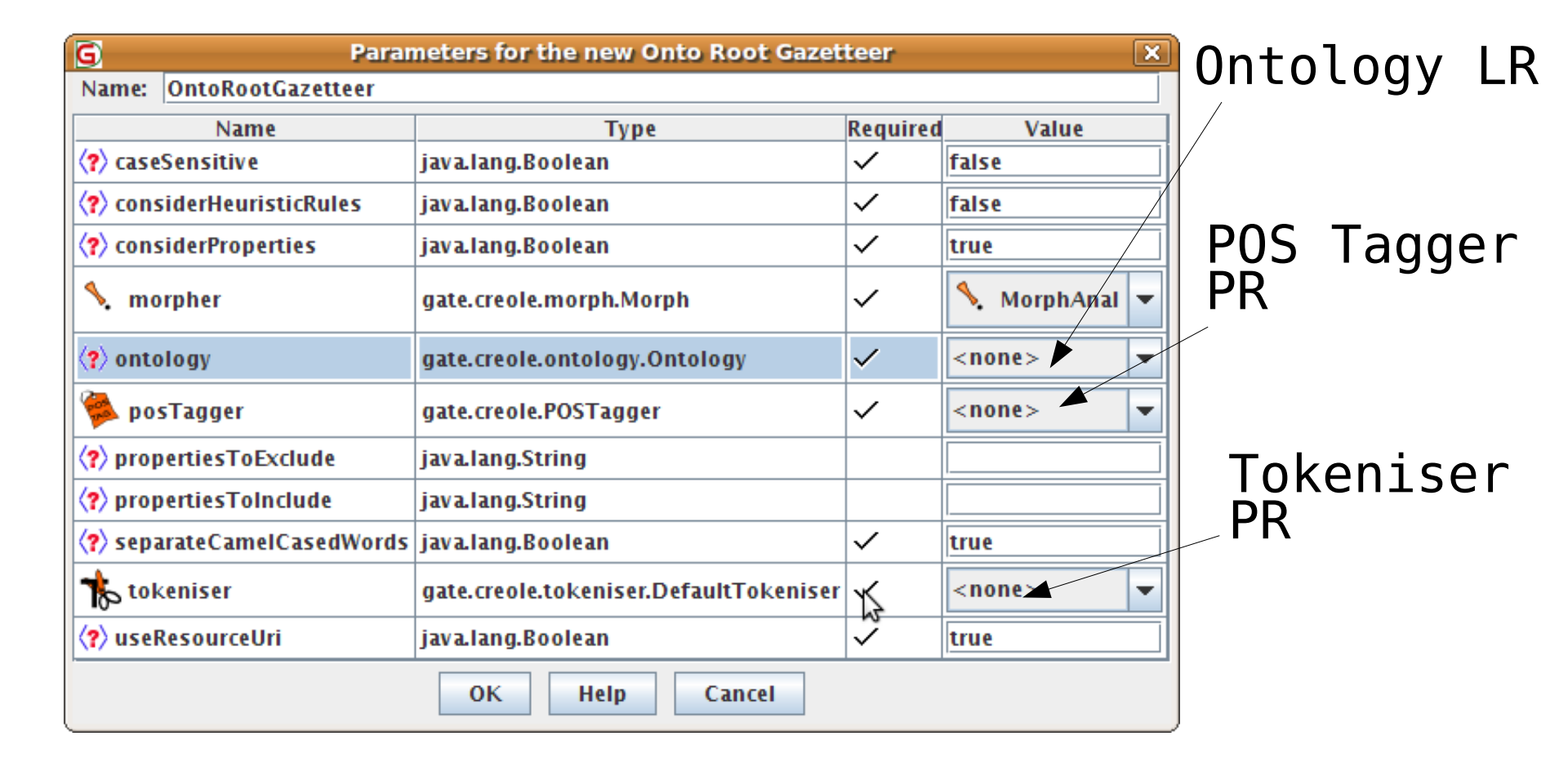

### Running OntoRoot

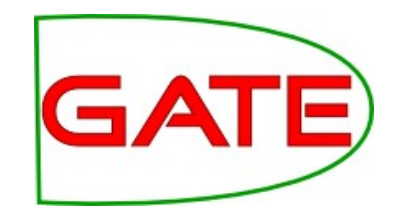

- If mostly matching proper names, then add to your application and run like the ANNIE gazetteer
  - It will match against the document text as it is, which is not ideal if matching against terms
- We recommend, for generality to build an application which also tokenises, POS tags, and morphologically analyses the text
- Then load the Flexible Gazetteer PR and provide OntoRoot as the gazetteer to run
- It then matches the ontology URIs and labels against Token.root values in the text, which may capture more cases

# OntoRoot Application in GATE

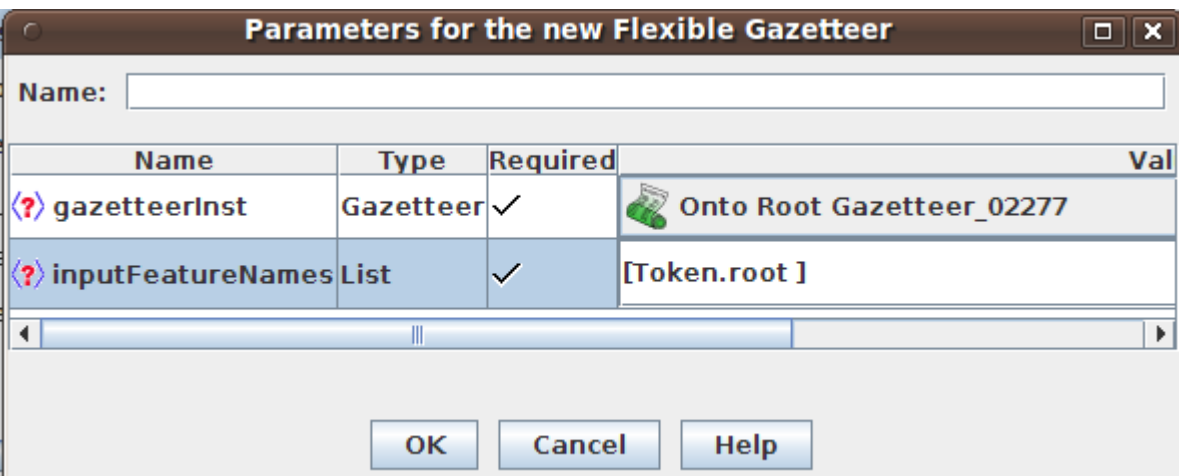

Create a
 Flexible
 Gazetteer with
 an OntoRoot
 inside it

| S | elected Processing resources      |                |
|---|-----------------------------------|----------------|
| 1 | Name                              | Ту             |
|   | 🚯 ANNIE English Tokeniser_00077   | ANNIE English  |
|   | ANNIE Sentence Splitter_0228C     | ANNIE Senten(  |
|   | ANNIE POS Tagger_0007B            | ANNIE POS Taç  |
|   | SATE Morphological analyser_0007A | GATE Morphol   |
|   | Flexible Gazetteer_02291          | Flexible Gazet |
|   |                                   |                |
|   |                                   |                |
|   |                                   |                |
|   |                                   |                |
|   |                                   |                |

 Build a GATE application with the PRs shown on the left

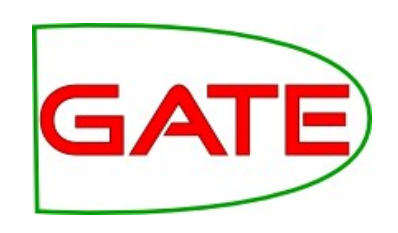
#### **Output Example**

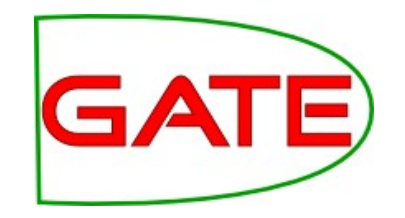

| <u>≜</u><br>st | anding  | for election              | n ac  | ross the country.                    |        |                                    |     | ×                                |     |        |     |
|----------------|---------|---------------------------|-------|--------------------------------------|--------|------------------------------------|-----|----------------------------------|-----|--------|-----|
|                |         |                           |       |                                      | _      |                                    |     |                                  |     |        |     |
| )a             | avid Ca | meron was<br>ty ball in V | the   | first of the main UK party leaders t | •      | > 💅 🚯                              |     | <b>#</b>                         |     | $\geq$ | 4   |
| _              | minum   |                           | nine  | y, oxiordshire, shortiy alter 1030 B | Ļ      | · •                                |     | •                                |     |        |     |
| l              | • 2     |                           |       | 🧭                                    | L      | ookup                              |     |                                  |     | •      | ·   |
|                | ookup   |                           |       |                                      | С      | URI                                | -   | http://gate.ac.uk/example#Leader | -   | ×      | 1   |
| _              |         |                           |       |                                      | C      | heuristic level                    | -   | 0                                | -   | ×      | ups |
|                | UKI     |                           | •     | nttp://gate.ac.uk/example#Da         |        |                                    | -   |                                  | -   |        | 1   |
|                | class   | JRI                       | -     | http://gate.ac.uk/example#Le         |        | majorrype                          | -   |                                  | · · |        | -   |
|                | class   | JRIList                   | -     | [http://gate.ac.uk/example#Le        |        | type                               | -   | class                            | •   | ×      |     |
|                | heuri   | stic level                | -     | 0                                    | C      |                                    | -   |                                  | •   | ×      |     |
|                | maior   | -<br>Type                 | -     |                                      |        | Open Search &                      | Ani | antate tool                      |     |        |     |
|                |         | Type                      |       |                                      |        | open search &                      |     |                                  |     |        |     |
|                | type    |                           | •     | instance                             |        | <b>&gt;</b>                        | 9   |                                  |     |        |     |
|                |         |                           | -     |                                      |        |                                    |     |                                  |     |        |     |
|                | Onon    | Search                    | . Ani | notate tool                          |        |                                    |     |                                  |     |        |     |
| _              | open    | Jeancing                  |       |                                      |        |                                    |     |                                  |     |        |     |
|                | ookup   | 672                       | 685   | 5 9704 {URI=http://gate.ac.uk/e      | exa    | ample#David_Car                    | ner | on, classURI=http://g 🔺          |     |        |     |
|                |         | 721                       | 728   | 9705 (URI=http://gate.ac.uk/e        | exa    | ampie#Leader, h<br>ample#Leader, h | eur | istic_level=0, major1)           |     |        |     |
|                | ookup   | 880                       | 886   | 5 9707 {URI=http://gate.ac.uk/e      | exa    | ample#Leader, h                    | eur | istic level=0, majorTy           |     |        |     |
| (              | ooku    | The                       |       | DI footuro cont                      | $\sim$ | ing the r                          |     | tobod alcoo or inc               | ta  |        |     |
| L              | ooku    | - i ne                    | U     | Ri lealure conta                     | d      | ins the n                          | lic | acched class of ins              | lċ  | 1      | ice |
|                | ooku    |                           |       |                                      |        |                                    |     |                                  |     |        |     |
| •              |         | • I he                    | ty    | pe feature is er                     | tľ     | her class                          | 6 C | or instance                      |     |        |     |
| 11             | Ann     |                           |       |                                      |        |                                    |     |                                  |     |        |     |
|                |         | Ins <sup>-</sup>          | tar   | nces have also                       | а      | feature                            | С   | assURI                           |     |        |     |

#### Hands-on 4

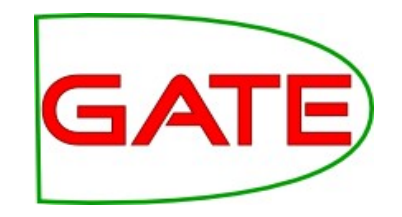

- Load plugin Gazetteer Ontology Based for OntoRoot
- Plugin Tools for GATE Morphological Analyser and the Flexible Gazetteer
- Create an OWLIM Ontology and load test-ontology-instances.owl from the hands-on directory
- Create Tokeniser, POS Tagger, and Morphological Analyser
- Create and configure OntoRootGazetteer
- Create Flexible Gazetteer
  - add OntoRootGazetteer as gazetteerInst
  - Specify Token.root for inputFeatureNames

# Hands-on 4 (Continued)

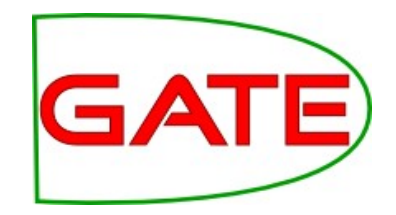

#### Create pipeline

- \_ Add Tokeniser
- Create and add Sentence splitter
- \_ Add POS Tagger
- \_ Add Morphological Analyser
- \_ Add Flexible Gazetteer
- \_ Make all their input and outpus sets to be called Test
- Create a document from voting-example.xml (in hands-on dir)
- Add it to a corpus and provide this corpus to the pipeline
- Run
- Inspect the resulting Lookup annotations in the **Test** annotation set
- Save your application for later use and keep it open

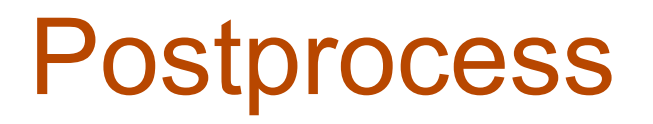

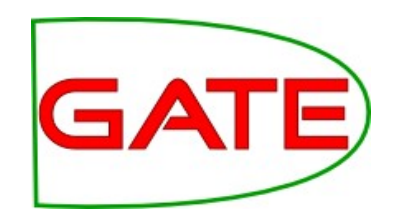

- Original annotations contain just candidate URIs and classes.
- Original annotations might overlap
- Pull in additional knowledge for
  - Disambiguation (which person of that name?)
  - Semantic enrichment for subsequent processing stages

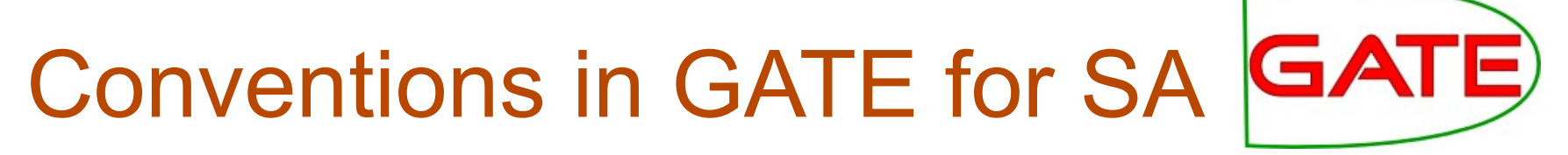

- We use Mention annotations to reflect the fact that the text mentions a particular instance or a class
- The Mention annotations have two special features:
  - "class" = class URI from the ontology
  - "inst" = instance URI from the ontology (if available)
- Example (with the name spaces omitted):
  - Mention {class=Leader, inst=Gordon\_Brown}

### **Ontology Aware JAPE**

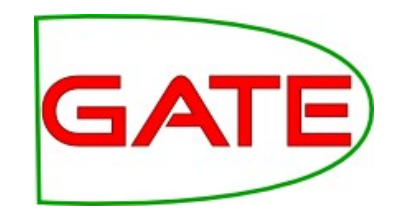

- JAPE transducers have a run-time parameter which is an ontology
- By default it is left blank, so not used during LHS matching
- When provided and the **class** feature is used on the LHS, then when matching its value the ontology is checked for subsumption
  - e.g., Lookup.class = Person will match a Lookup annotation with class feature, whose value is a sub-class of Person (as well as Person itself)

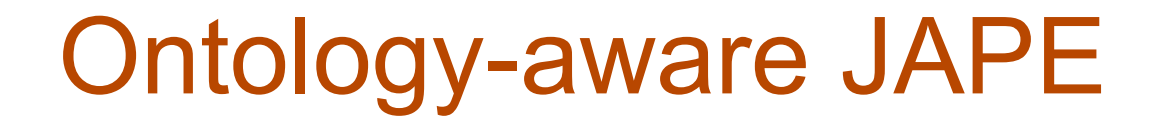

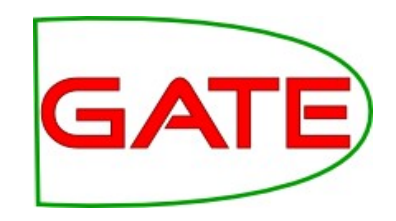

```
Phase: OntoMatching
Input: Lookup
Options: control = appelt
Rule: PersonLookup
   {Lookup.class == Person}
                                                     Matches any name
                                                     of a class that is a
):person
                                                     subclass of Person,
 - ->
                                                     as well as Person
:person.Mention =
    {class = :person.Lookup.class,
    inst = :person.Lookup.inst}
```

Best is to update GATE from svn, after 5.2.1

#### An Example

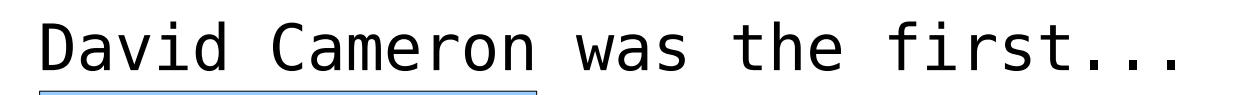

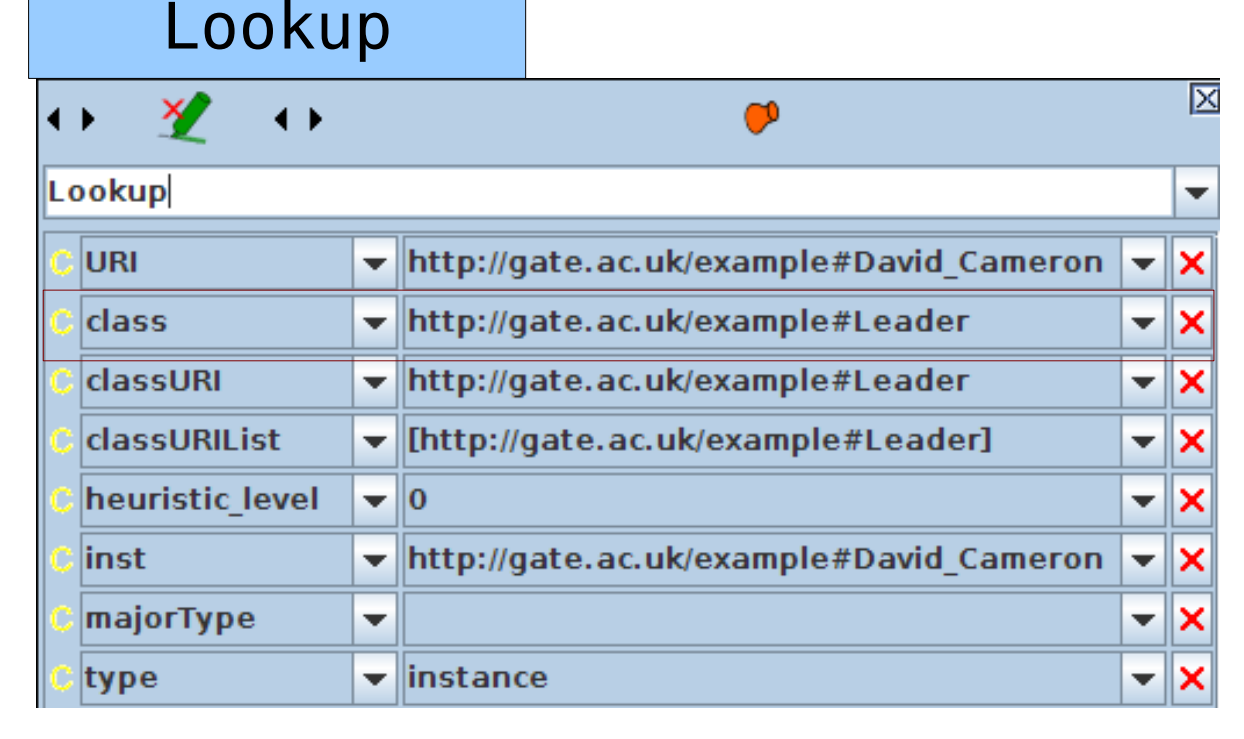

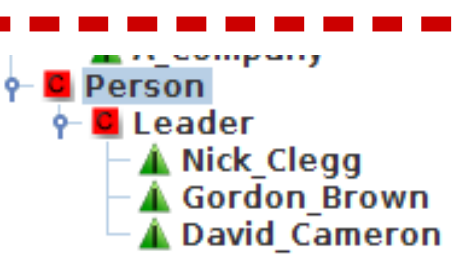

GAT

This Lookup annotation of class Leader will match the LHS of our rule, because Person is a super-class of Leader

BUT...

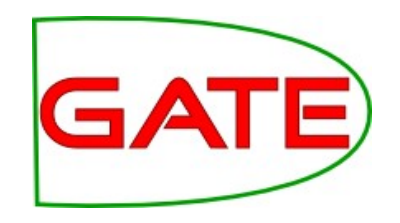

- OntoRoot gazetteer puts the class URIs in a feature called classURI and the instance URI in a URI feature
- Therefore we need a JAPE grammar to go through each Lookup annotation and copy the value of its classURI feature to a class feature
  - See previous slide for an example where this has been done

### This JAPE grammar...

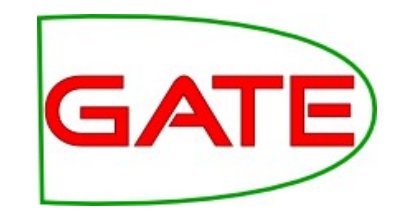

```
...finds all Lookup annotations
Phase: LookupRename
                                produced by OntoRoot which
Input: Lookup
                                are of type=instance, takes
Options: control = appelt
                                the value of their classURI
                                feature and copies it to the
Rule: RenameLookup
                                class features. And similarly
  {Lookup.type == instance}
                                for the instance URI, which is
                                copied to inst
):match
__>
:match{
  For (Annotation lookup : matchAnnots) {
    FeatureMap theFeatures = lookup.getFeatures();
    theFeatures.put(
      "class", theFeatures.get("classURI"));
    theFeatures.put("inst", theFeatures.get("URI"));
```

#### Hands-on 5

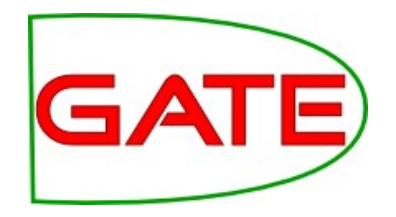

- Modify the pipeline from hands-on 4
  - Add a Document Reset PR at the start and set its setsToRemove runtime param to [Test]
  - Create a JAPE transducer for rename-lookup-features.jape and add as the last PR (input and output sets should be set to Test)
- Run the modified pipeline to see how some of the Lookup annotations in Test now have class features
- Create a JAPE transducer for **person-onto-matching.jape** and put it last in the pipeline and make sure inputs and outputs are in the Test annotation set. Give the ontology as the run-time param
- Run the modified pipeline to see how it creates new Mention annotations
- Save the application (under a new name to keep the older copy) and close it
- Continue to the next exercise

#### Hands-on 6

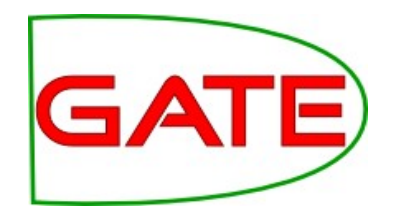

- Modify the ontology:
  - Add a subclass Country of the Location class
  - Add an instance "UK" of Country
  - **Tip**: If you have already UK as an instance of Location, you need to delete it first and then re-add it.
- In a text editor open person-onto-matching.jape and add a similar rule that matches any location and creates a Mention annotation
- Within GATE reload your saved application and re-run it to make sure it now annotates UK as a Mention too

### Beyond Gazetteer-based Annotation

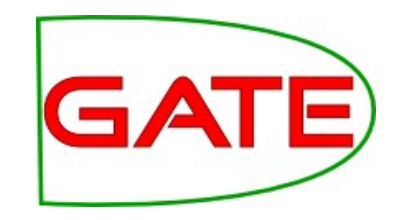

- You can take the ANNIE results and map them to ontology classes using JAPE to create Mention annotations
  - Organization  $\rightarrow$  Mention.class=Organization
- Rules can also combine Lookups from traditional listbased gazetteers with Lookups from ontologies and other clues, in order to detect Mentions
- Co-reference: Mr. Brown = Gordon Brown = he
- Disambiguation: if several instances with label "John Smith" pick the correct one
  - Context from the ontology can be matched against the text

#### Performance Evaluation

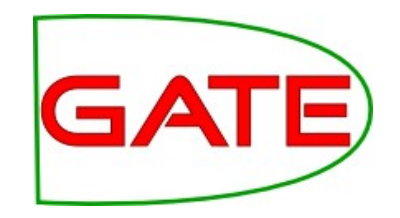

- Mention annotations can be evaluated against a gold standard by matching the class attribute (and inst, if available)
- AnnotDiff and Corpus QA require that the values are identical, otherwise it is a spurious annotation
- However, some mistakes can be "more wrong" than others
  - Nick Clegg  $\rightarrow$  Person (not Leader) still logically correct
  - Nick Clegg  $\rightarrow$  Location wrong
- Therefore the class hierarchy needs to be taken into account when calculating precision and recall

# Use OAT to create gold standard

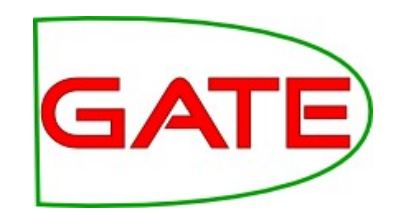

David Cameron was the first of the main UK party leaders to cast their vote. The Tory leader went to a community hall in Witney, Oxfordshire, shortly after 1030 BST, accompanied by his wife Samantha.

Labour leader <mark>Gordon Brown</mark> went to vote shortly after 1100 BST at a community centre close to his home in North Queensferry, Fife. His wife Sarah was with him.

Nick Clegg, leader of the Liberal Democrats, arrived at a polling station in Sheffield Hallam at 1120 BST. His wife Miriam is unable to vote in the general election because she is a Spanish citizen.

The leader of the Scottish National Party, Alex Salmond, cast his vote shortly before noon, at Macduff in Banffshire. Ieuan Wyn Jones of Plaid Cymru voted in the constituency of Ynys Mon in north Wales at lunchtime.

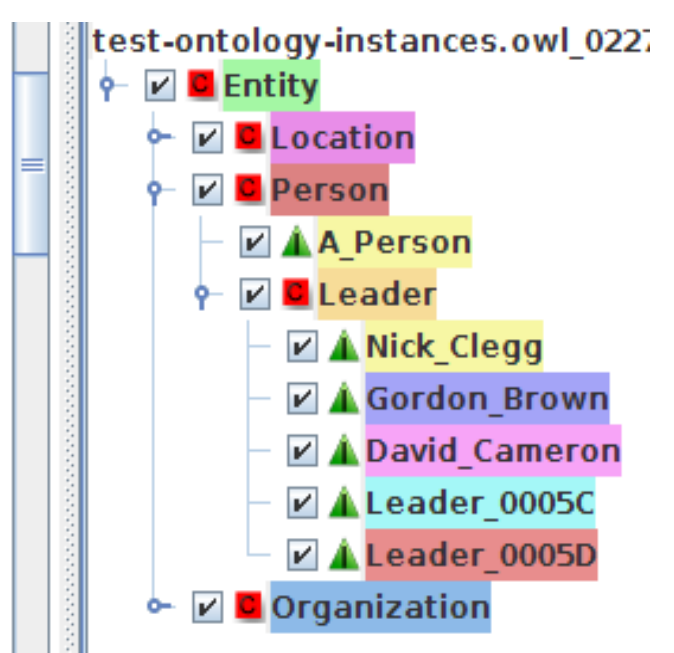

By convention, change the OAT default to put the annotations in the Key set. It is already configured to create Mentions with class and inst features.

Here we have added two new instances (Salmond and Jones) as well as annotating the text

#### **Traditional Precision/Recall**

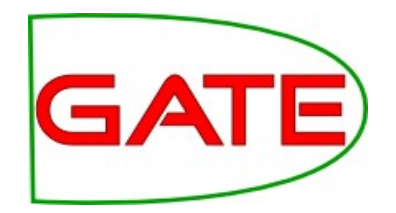

|             |                                |               |       |              | Annotat        | ion  | Diff To  | ol     |               |      |         |         |        |        | _      |        |
|-------------|--------------------------------|---------------|-------|--------------|----------------|------|----------|--------|---------------|------|---------|---------|--------|--------|--------|--------|
| Key doc:    | voting                         | -example.xml. | . 🔻   | Key set:     | Кеу            | -    | Туре:    | [      | Mention       | •    | Weight  | 0       | Сот    | are    | 1      |        |
| Resp. doc:  | voting                         | example.xml.  | . 🔻   | Resp. set:   | result         | -    | Featu    | res: ( | ⊃all ®some ⊖n | one  | 1.0     | 19      | f comp | Jure   |        |        |
| Key         |                                |               |       | Features     |                | =    | =? Starl | End    | Response      |      |         |         | Feat   | tures  |        |        |
| David-Cam   | eron                           | {ontology=htt | p://g | atample#     | #David_Cameron | } =  | 672      | 685    | David-Cameron | {cla | ass=htt | p://gat | e.aa   | ample  | #David | Camer  |
| Gordon·Bro  | own                            | {ontology=htt | p://g | atxample     | #Gordon_Browr  | = {ו | 887      | 899    | Gordon·Brown  | {cla | ass=htt | p://gat | e.a)   | kample | e#Gord | on_Bro |
| Alex·Salmo  | nd                             | {ontology=htt | p://g | atxample     | #Leader_0005C  | }  - | ?        |        |               |      |         |         |        |        |        |        |
| leuan•Wyn   | Jones                          | {ontology=htt | p://g | atxample     | #Leader_0005D  | } -  | ?        |        |               |      |         |         |        |        |        |        |
| Nick-Clegg  |                                | {ontology=htt | p://g | at/examp     | le#Nick_Clegg} | <    | :> 1034  | 1044   | Nick-Clegg    | {cla | ass=htt | p://gat | e.ac.u | ık/exa | mple#P | erson] |
|             | and made Clegg of class Person |               |       |              |                |      |          |        |               |      |         |         |        |        |        |        |
| •           |                                |               |       |              |                |      |          |        |               |      |         |         |        |        |        |        |
| Correct:    |                                | 2             | Re    | call Precisi | on F-measure   | 1 d  | locume   | nts lo | oaded         |      |         |         |        |        |        |        |
| Partially c | orrect:                        | 0 Strict:     | 0.4   | 0 0.67       | 0.50           |      | Sho      | ow do  | ocument       |      |         |         |        |        |        |        |
| Missing:    |                                | 3 Lenient:    | 0.4   | 0 0.67       | 0.50           |      |          |        |               |      |         |         |        |        |        |        |
| False posi  | tives:                         | 1 Average     | : 0.4 | 0 0.67       | 0.50           |      | 👱 Exp    | ort t  | o HTML        |      |         |         |        |        |        |        |
| Statistics  | s Adj                          | udication     |       |              |                |      |          |        |               |      |         |         |        |        |        |        |

#### **Balanced Distance Metric**

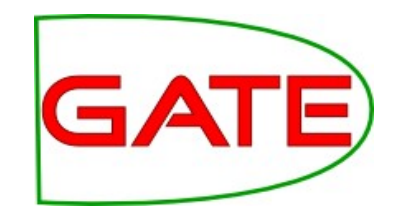

- BDM measures the closeness of two concepts in an ontology or taxonomy
- It is a real number between 0 and 1
- The closer the two concepts are in an ontology, the greater their BDM score is
- It is dependent on the length of the shortest path connecting the two concepts and also the depth of the two concepts in the ontology
- It is also normalized according to the size of the ontology and its density

#### BDM PR in GATE

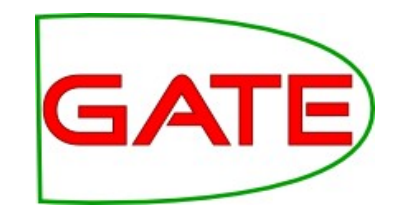

- Located in the Ontology\_BDM\_Computation plugin
- Requires an ontology (as a file) to compute and outputs the results in a file
- For each pair of classes in the ontology, it calculates a number of statistics
  - Since BDM is symmetric for any two concepts, the resulting file contains only one entry per pair, despite one being called key
- Example file: bdm-output.txt
  - If you run BDM on your own ontology, please do not over-write this file, we'll need it later

#### Precision, Recall, F-score

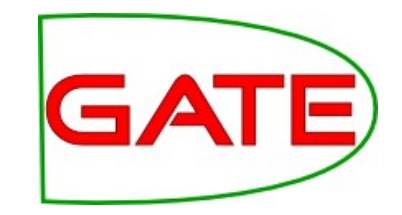

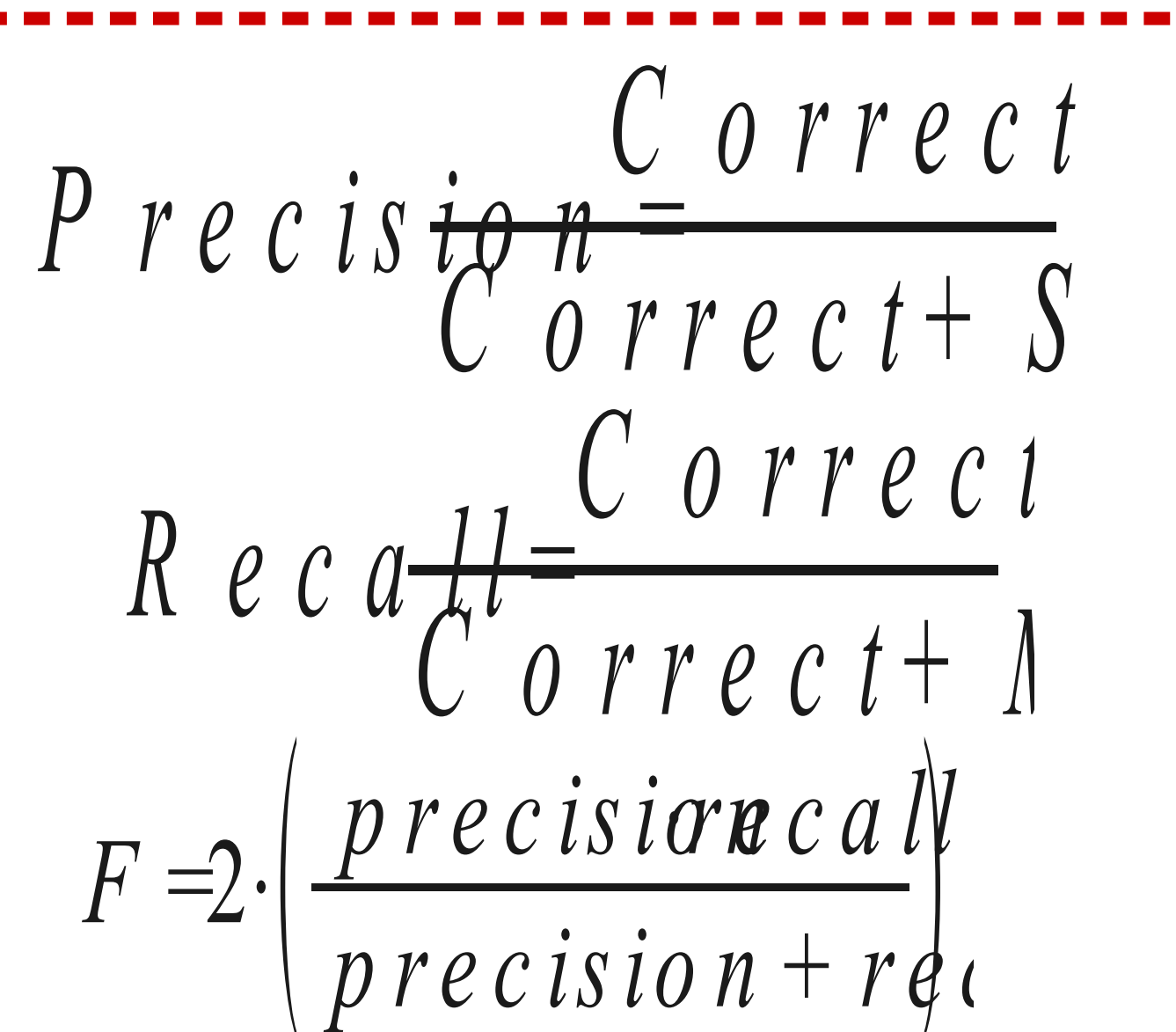

#### **Ontology-sensitive F-scores**

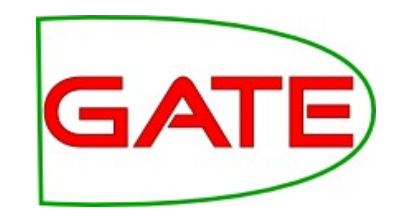

- The IAA plugin computes precision, recall, and Fscore over a corpus
- Takes the BDM output from the BDM PR
- Uses it to compute ontology-sensitive Precision, Recall, and F-score
- Details on BDM and how it affects these scores:
  - D. Maynard, W. Peters, and Y. Li. Metrics for evaluation of ontology-based information extraction. In WWW 2006 Workshop on Evaluation of Ontologies for the Web (EON), Edinburgh, Scotland, 2006.

## Running IAA with BDM

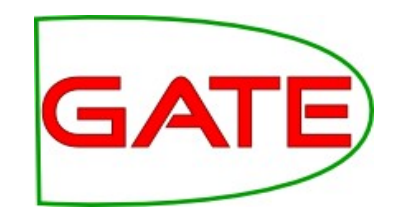

- Load the Inter\_Annotator\_Agreement Plugin
- Load the IAA Computation PR
- Create a corpus pipeline and put it in
- The parameters are a bit idiosyncratic
  - AnnSetsforlaa: Key;Test
  - AnnTypesAndFeats: Mention->class
  - BdmScoreFile: bdm-output.txt
  - FMeasure and verbosity=1
- Run it on the corpus
- Prints the results in the Messages tab

#### Our example text again

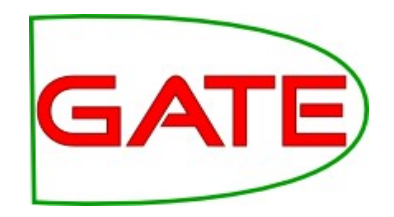

David Cameron was the first of the main UK party leaders to cast their vote. The Tory leader went to a community hall in Witney, Oxfordshire, shortly after 1030 BST, accompanied by his wife Samantha.

Labour leader <mark>Gordon Brown</mark> went to vote shortly after 1100 BST at a community centre close to his home in North Queensferry, Fife. His wife Sarah was with him.

Nick Clegg, leader of the Liberal Democrats, arrived at a polling station in Sheffield Hallam at 1120 BST. His wife Miriam is unable to vote in the general election because she is a Spanish citizen.

The leader of the Scottish National Party, <mark>Alex Salmond, cast his vote shortly before noon, at Macduff in Banffshire <u>leuan Wyn Jones</u> of Plaid Cymru voted in the constituency of Ynys Mon in north Wales at lunchtime.</mark>

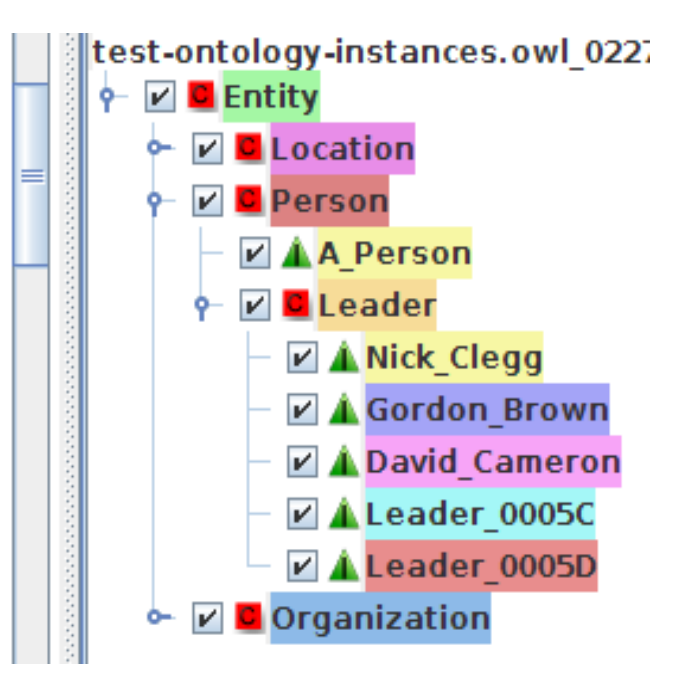

Clegg is marked as a Person, instead of Leader Salmond and Jones are missing

#### Sample Output

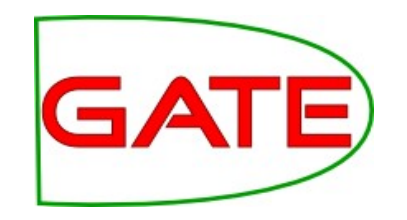

- This sample output is from the voting-example document, with the small 5 class ontology and the BDM output supplied in bdm-output.txt
- The traditional scores again:
  - (correct, partial, spurious, missing)= (2.0, 0.0, 1.0, 3.0)
  - (precision, recall, F1)= (0.66666667, 0.4, 0.5)
- BDM-sensitive scores:
  - (correct, partial, spurious, missing)= (2.4186046, 0.0, 0.0, 2.0)
  - (precision, recall, F1)= (0.806201533, 0.5473684, 0.707483)
  - <u>NB</u>: There is a bug above in the calculation of spurious and missing and the PR is being fixed

#### Sem. Annotation Example

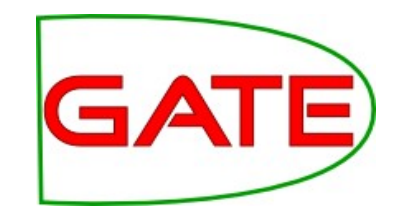

- The KIM system
  - Performs semantic annotation
  - Provides tools for semantic indexing and search
  - Scales up to millions of documents
  - Visualisations over time
  - http://ln.ontotext.com/kim/

#### Ontotext Simple Usage: Highlight, Hyperlink, and ...

| 🕘 Guardian Unlimited   World Latest                                          | EPA Moving on New Front       | to Cut Pollution - Microsoft Internet Explorer                  |          |
|------------------------------------------------------------------------------|-------------------------------|-----------------------------------------------------------------|----------|
| <u>File E</u> dit <u>V</u> iew F <u>a</u> vorites <u>T</u> ools <u>H</u> elp |                               |                                                                 | A        |
| Address 🕘 http://www.guardian.co.uk/usla                                     | test/story/0,1282,-4076961,00 | ).html                                                          | 👻 🄁 Go   |
| KIM Plugin ×                                                                 | Breaking                      | EPA Moving on New Front to Cut                                  | ^        |
| 🗐 Annotate 🗙 Clear 🤗 About                                                   | news                          | Pollution                                                       |          |
| Entity                                                                       | US                            |                                                                 |          |
| Abstract                                                                     |                               |                                                                 |          |
| □ Happening _                                                                |                               | Tuesday May 11, 2004 7 <mark>:</mark> 46 AM                     |          |
|                                                                              |                               |                                                                 |          |
|                                                                              |                               | By H. JOSEF <u>HEBERT</u>                                       |          |
|                                                                              | Chenev to Have                | Associated Press Writer                                         |          |
|                                                                              | Routine Check of              |                                                                 |          |
|                                                                              | Pacemaker<br>8:46 am          | WASHINGTON (AP) - The government is moving on a new             | front    |
| BusinessObject 📃                                                             |                               | to cut air pollution. This time ferry boats and harbor tugs, fa | arm      |
| InformationResource                                                          | GOP Seeks to End              | sites are the targets.                                          |          |
| € Statement                                                                  | Tax Cut Debate                |                                                                 |          |
| ⊡                                                                            | 0.40 am                       | The Environmental Protection Agency is issuing new regulation   | ations   |
| 🛱 Classes 😰 Entities 📓 Config                                                | Govt. Grounds                 | fine soot that comes from these off-road diesel-powered vel     | hicles 🗸 |
| Place Links                                                                  | <                             |                                                                 | >        |
| ê                                                                            |                               | Internet                                                        | .:i      |

#### Ontotext Knowledge and Language Engineering Lab of Sirma Simple Usage: ... Explore and

#### <u>Navigate</u>

| <b>e</b> )                              | KIM      | Explorer - Microsoft In         | ternet Exp      | lorer                       |           | $\mathbf{X}$          |               |           |                      |      |          |
|-----------------------------------------|----------|---------------------------------|-----------------|-----------------------------|-----------|-----------------------|---------------|-----------|----------------------|------|----------|
| +                                       |          | The Associated Press,           | a NewsAgen      | cy, Trusted <sup>tip!</sup> | < > + D   | tion - Microsof       | t Internet E  | xplorer   |                      |      | X        |
| +++++++++++++++++++++++++++++++++++++++ | Ľ        | Property                        | Value           |                             |           |                       |               |           |                      | _    |          |
| <b>'</b>                                | II.      | hasAlias                        | The Assoc       | iated Press                 |           |                       |               |           |                      |      |          |
|                                         | II.      | hasAlias                        | AP              |                             |           |                       |               |           | ×                    | 2 60 | <u> </u> |
|                                         | II.      | hasAlias                        | Associated      | d Press                     |           | oving on              |               | ront      | to Cut               |      | ^        |
|                                         |          | locatedIn                       | New York        |                             |           | oving on              |               | Unit      |                      |      |          |
|                                         | Ι.       | locatedIn                       | New York        |                             |           | pn                    |               |           |                      |      | _        |
|                                         |          | Related Entities                |                 |                             |           |                       |               |           |                      |      | =        |
|                                         | II.      | Resource                        | Link to The     | Associated Press            |           | lav 11, 2004 j        | 7:46 AM       |           |                      |      | -        |
|                                         |          | correspondent                   | withinOrgan     | ization                     |           |                       |               |           |                      |      |          |
|                                         |          | correspondent                   | withinOrgan     | ization                     |           |                       |               |           |                      |      |          |
|                                         | II.      | correspondent                   | withinOrgan     | ization                     |           | CF <u>NEDERI</u>      |               |           |                      |      |          |
|                                         |          | correspondent                   | withinorgan     |                             |           |                       |               |           |                      |      |          |
|                                         | C        | opyright © 2004 Ontotext Lab, 9 | Sirma AI, Bulga | ria                         |           | d Press Write         | r             |           |                      |      |          |
|                                         |          |                                 |                 |                             |           |                       |               |           |                      |      |          |
|                                         |          | 🗄 🗹 Person 📃                    |                 | 8:46 am                     | WASH      | INGTON (AP) - Th      | e governme    | ent is mo | iving on a new front |      |          |
|                                         | +        | 🗹 BusinessObject 📘              |                 |                             | to cut    | air pollution. This t | ime ferry bo  | ats and   | harbor tugs, farm    |      |          |
|                                         | ÷        | InformationResour               | ce 📕 📗          | GOP Seeks to En             | d oiteo o | s and train locomo    | tives, and o  | lint move | rs at construction   |      |          |
|                                         | +        | 🗹 Location 📕                    |                 | Tax Cut Debate              | g sites a | re the targets.       |               |           |                      |      |          |
|                                         | ÷.       | 🗹 Statement 📃                   |                 | 8:46 am                     |           |                       |               |           |                      |      |          |
|                                         | :<br>+·· | 🗹 Vehicle 📕                     |                 |                             | The Er    | wronmental Protect    | ction Agenc   | V IS ISSU | uing new regulations |      |          |
| Ē                                       | 0        | Entition B                      | Config          | Govt Grounds                | aimed     | at cutting the amo    | unt of smog   | j-causin  | g chemicals and      |      |          |
| 립                                       |          |                                 |                 | E E LI A                    | ine so    |                       | r these off-r | oau dies  | ei-powered venicies  |      | ×        |
|                                         | Pla      | ace Links                       |                 | <                           |           | 1111                  |               |           |                      | >    |          |
| 6                                       |          |                                 |                 |                             |           |                       |               |           | 🥑 Internet           |      |          |

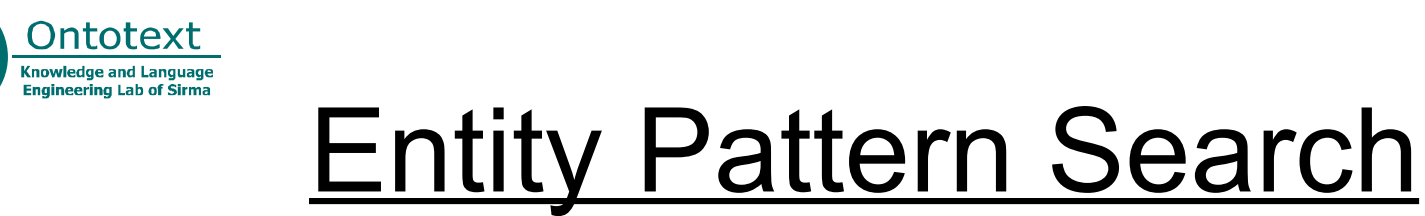

| 🕘 К          | M WEB UI - Microsoft Internet Explor                                    | er                                                      |        |
|--------------|-------------------------------------------------------------------------|---------------------------------------------------------|--------|
| <u>F</u> ile | <u>E</u> dit <u>V</u> iew F <u>a</u> vorites <u>T</u> ools <u>H</u> elp |                                                         |        |
| A <u>d</u> d | ress 🗃 http://ontotest.sirma.bg/KIM/scre                                | en/EntityPatternSearch.jsp                              | 💌 🄁 Go |
| +            | <u></u>                                                                 | Pattern Search                                          | ^      |
| +            | > Datastore                                                             | Lookup for patterns where                               | _      |
|              | Entity Pattern Search                                                   | X, is aCompany v, which name is unknown v               |        |
|              | Predefined Patterns                                                     | and X located in Y                                      |        |
|              | Entity Lookup                                                           | Y, is a Location V, which name is exactly : Vest Europe |        |
|              | About KIM                                                               | and X v active in sector v Z                            | ,      |
|              |                                                                         | Z, is a IndustrySector V, which name contains V food    | 1      |
|              |                                                                         | attribute restrictions:                                 | 1      |
|              | Powered by:                                                             | Z 🗸 V is unknown V                                      | =      |
|              |                                                                         | X Y Y is unknown Y                                      |        |
|              | 7                                                                       |                                                         |        |
|              | ATE                                                                     |                                                         |        |
|              |                                                                         | Interested In:                                          |        |
|              | RDF SESAME                                                              | X                                                       |        |
|              | 5                                                                       | Search for:                                             |        |
|              | Lucene                                                                  | Documents Entities                                      |        |
|              |                                                                         |                                                         | ~      |
| <            |                                                                         |                                                         | >      |

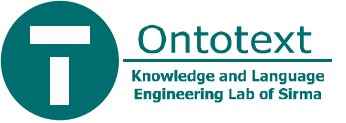

#### Pattern Search: Entity Results

| 🕘 КІ          | M WEB UI - Microsoft Internet Explor                                    | r                                                                                                    |                       |        | X |  |  |  |
|---------------|-------------------------------------------------------------------------|----------------------------------------------------------------------------------------------------|-----------------------|--------|---|--|--|--|
| <u>F</u> ile  | <u>E</u> dit <u>V</u> iew F <u>a</u> vorites <u>T</u> ools <u>H</u> elp |                                                                                                    |                       |        | 7 |  |  |  |
| A <u>d</u> dı | ress ど http://ontotest.sirma.bg/KIM/scre                                | n/EntitiesResult.jsp                                                                                                    |                       | 🛩 🄁 Go | 5 |  |  |  |
| +             | <b>()</b> I M                                                           | Entity Query Result                                                                                                    |                       |        |   |  |  |  |
| ++            | > Datastore                                                             | Company                                                                                                    | Туре                  | Tr     |   |  |  |  |
|               | > Entity Pattern Search                                                 | Groupe Danone                                                                                                    | PublicCompany         | +      |   |  |  |  |
|               | Predefined Patterns                                                     | Groupe Danone World Water Control of Control of Cont | ater Division Company | +      |   |  |  |  |
|               | Entity Lookup                                                           | Labeyrie                                                                                                    | Company               | +      |   |  |  |  |
|               | Keyword Search                                                          | Groupe Lactalis                                                                                                    | Company               | +      |   |  |  |  |
|               | About KIM                                                               | Taittinger S.A.                                                                                                    | Company               | +      |   |  |  |  |
|               |                                                                         | IAWS Group plc                                                                                                    | PublicCompany         | +      |   |  |  |  |
|               |                                                                         | Quilmes Industrial S.A.                                                                                                    | PublicCompany         | +      |   |  |  |  |
|               | Powered by:                                                             | Cadbury Schweppes Bever                                                                                                    | erage Unit Company    | +      |   |  |  |  |
|               |                                                                         | Cadbury Schweppes plc                                                                                                    | PublicCompany         | +      |   |  |  |  |
|               |                                                                         | Dairy Crest Group plc                                                                                                    | PublicCompany         | +      |   |  |  |  |
|               |                                                                         | Gallaher Group Plc                                                                                                    | PublicCompany         | +      |   |  |  |  |
|               | ATE                                                                     | Halewood International L                                                                                                    | imited Company        | +      |   |  |  |  |
|               |                                                                         | Ranks Hovis McDougall Li                                                                                                    | mited Company         | +      | - |  |  |  |
|               | RDF SESAME                                                              | SABMiller plc                                                                                                    | PublicCompany         | +      |   |  |  |  |
|               |                                                                         | Tate & Lyle PLC                                                                                                    | PublicCompany         | +      |   |  |  |  |
|               | 5                                                                       | 1-15 of 16 Entities per page                                                                                                    | ge: 15 💉 Next         | Last   |   |  |  |  |
|               | - LULCENE                                                               | <ul> <li>Avalible Query Options</li> </ul>                                                                                                    |                       | _      |   |  |  |  |
|               |                                                                         | Refine Query New                                                                                                    | v Query Edit Query    |        | ~ |  |  |  |
| <             |                                                                         |                                                                                                    |                       | >      |   |  |  |  |

#### Ontotext Engineering Lab of Simo Entity Pattern Search: KIM Explorer

| 🥙 K          | IM WEB UI - Microsoft Internet Explore                                  | er                                   |        |                        |                                                                                    |                         |  |  |  |
|--------------|-------------------------------------------------------------------------|--------------------------------------|--------|------------------------|------------------------------------------------------------------------------------|-------------------------|--|--|--|
| Eile         | <u>E</u> dit <u>V</u> iew F <u>a</u> vorites <u>T</u> ools <u>H</u> elp |                                      |        |                        |                                                                                    |                         |  |  |  |
| A <u>d</u> d | ress 🗃 http://ontotest.sirma.bg/KIM/scre                                | en/EntitiesResult.jsp                |        |                        |                                                                                    | 💌 🄁 Go                  |  |  |  |
| +            | <b>()</b> IM                                                            | Entity Query                         | ē) kil | A Explorer - Microsoft | Internet Explorer                                                                  |                         |  |  |  |
| ++           | > Datastore                                                             | Company                              |        | Croupe Danana, a D     | blicCompany Trusted <sup>tip!</sup>                                                |                         |  |  |  |
|              | Entity Pattern Search                                                   | Groupe Danone                        | +      | Groupe Danone, a Pu    | bliccompany, musted +-                                                             |                         |  |  |  |
|              | Predefined Patterns                                                     | Groupe Danone \                      | +      | Property               | Value                                                                              |                         |  |  |  |
|              | Entity Lookup                                                           | Labeyrie                             |        | hasMainAlias           | Groupe Danone                                                                      |                         |  |  |  |
|              | Keyword Search                                                          | Groupe Lactalis                      |        | comment                | You say Danone, I say Dannon; let's of thing one of the largest food producers     | all the whole           |  |  |  |
|              | About KIM                                                               | Taittinger S.A.                      |        |                        | Groupe Danone is the global leader in o                                            | cultured dairy          |  |  |  |
|              |                                                                         | IAWS Group plc                       |        |                        | products (including yogurt, cheese, an                                             | d dairy                 |  |  |  |
|              |                                                                         | Quilmes Industria                    |        |                        | desserts) and biscuits (cookies, cracker<br>spacks). Its Evian and other brands ma | rs, and<br>ake it #2 in |  |  |  |
|              | Powered by:                                                             | Cadbury Schwep                       |        |                        | bottled water (behind Nestlé). Danone                                              | has dozens              |  |  |  |
|              |                                                                         | Cadbury Schwep                       |        |                        | of regional and international brands, in                                           | Icluding                |  |  |  |
|              |                                                                         | Dairy Crest Grou                     |        |                        | Dannon yogurt (US), Jacob's and LU co                                              | ookies and              |  |  |  |
|              |                                                                         | Gallaher Group P                     |        |                        | almost 45% of BSN Emballage, a maker                                               | r of glass              |  |  |  |
|              |                                                                         | Halewood Intern                      |        |                        | containers. More"                                                                  |                         |  |  |  |
|              |                                                                         | Ranks Hovis McD                      |        | activeInSector         | Food, Beverage & Tobacco                                                           |                         |  |  |  |
|              | RDF SESAME                                                              | SABMiller plc                        |        | hasWebPage             | http://www.danonegroup.com                                                         |                         |  |  |  |
|              |                                                                         | I ate & Lyle PLC                     |        | locatedIn              | French Republic                                                                    |                         |  |  |  |
|              | S neego                                                                 | 1-15 of 16 Entitle                   |        | tradedOn               | New York Stock Exchange                                                            |                         |  |  |  |
|              |                                                                         | <ul> <li>Avalible Query O</li> </ul> |        | stockExchangeIndex     | "DA"                                                                               |                         |  |  |  |
|              |                                                                         | Refine Query                         |        | FISCAL_SALES           | "\$12,897 mln."                                                                    |                         |  |  |  |
|              |                                                                         |                                      |        | FISCAL_NET_INCOME      | "\$118 mln."                                                                       |                         |  |  |  |
| 1            |                                                                         |                                      |        | numberOfEmployees      | "100,560"                                                                          |                         |  |  |  |
|              | fullyOwns Danone                                                        |                                      |        |                        |                                                                                    |                         |  |  |  |

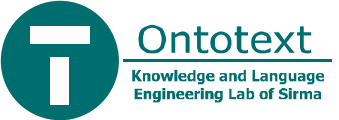

#### Pattern Search, Referring Documents

| 🕘 KI                                    | IM WEB UI - Microsoft Internet Explore                                  | er -                                                                 |          |
|-----------------------------------------|-------------------------------------------------------------------------|----------------------------------------------------------------------|----------|
| <u>F</u> ile                            | <u>E</u> dit <u>V</u> iew F <u>a</u> vorites <u>T</u> ools <u>H</u> elp |                                                                      | n        |
| Add                                     | ress 🗃 http://ontotest.sirma.bg/KIM/scree                               | en/DocumentsResult.jsp                                               | 💌 🄁 Go   |
| +                                       | <b>()</b> IM                                                            | Document Query Result                                                | <u>^</u> |
| +++++++++++++++++++++++++++++++++++++++ | > Datastore                                                             | Date Title                                                           |          |
|                                         | Entity Pattern Search                                                   | 27/02/2003 21:22 IBM Cuts Small Percent of Software, Services Jobs   |          |
|                                         | Predefined Patterns                                                     | 01/12/2003 15:14 IBM to Sell Software Specialized for Industries     |          |
|                                         | Entity Lookup                                                           | 05/01/2004 21:59 IBM Execs, S.Korea Officials Charged Over Bribery   |          |
|                                         | Keyword Search                                                          | 07/11/2003 21:10 Report: South Korea Probes IBM Bribery Charge       |          |
|                                         | About KIM                                                               | 07/03/2003 19:03 Applied Digital Sues IBM Over Microchip             |          |
|                                         |                                                                         | 11/02/2003 21:21 Dell: 1999 IBM Deal Falls Short of \$6 Billion Mark |          |
|                                         |                                                                         | 1-6 of 6 Documents per page: 30 V                                    |          |
|                                         | Powered by:                                                             | Avalible Query Options                                               |          |
|                                         |                                                                         | Refine Query New Query Edit Query                                    |          |
|                                         | RDF SESAME                                                              |                                                                      |          |
|                                         | Lucene                                                                  |                                                                      |          |
| <                                       | o thomas of the state                                                   |                                                                      |          |

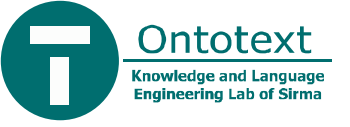

## **Document Details**

| KIM WEB UI - Microsoft Internet Explorer |                                                                         |                                                                                                    |                                                                                                    |                                                                                                    |  |  |  |  |  |  |
|------------------------------------------|-------------------------------------------------------------------------|----------------------------------------------------------------------------------------------------|----------------------------------------------------------------------------------------------------|----------------------------------------------------------------------------------------------------|--|--|--|--|--|--|
| <u>F</u> ile                             | <u>E</u> dit <u>V</u> iew F <u>a</u> vorites <u>T</u> ools <u>H</u> elp |                                                                                                    |                                                                                                    |                                                                                                    |  |  |  |  |  |  |
| A <u>d</u> dr                            | ess 🗃 http://ontotest.sirma.bg/KIM/scree                                | en/DocumentDetail.jsp?Uniq                                                                                                    | ueID=524&selectedDoc=3                                                                                                    | 🖌 🄁 Go                                                                                                    |  |  |  |  |  |  |
| +                                        | <b>()</b> I M                                                           | <b>Document Deta</b>                                                                                                    | il                                                                                                    | <u>^</u>                                                                                                    |  |  |  |  |  |  |
| +                                        | > Datastore                                                             | Feature Name                                                                                                    | Feature Value                                                                                                    |                                                                                                    |  |  |  |  |  |  |
|                                          | Entity Pattern Search                                                   | TITLE                                                                                                    | Report: South Korea Probes IBM Bribery Charge                                                                                                    |                                                                                                    |  |  |  |  |  |  |
|                                          | Predefined Patterns                                                     | SUBJECT                                                                                                    | Technology                                                                                                    |                                                                                                    |  |  |  |  |  |  |
|                                          | Entity Lookup                                                           | ORIGIN                                                                                                    | NEW YORK                                                                                                    |                                                                                                    |  |  |  |  |  |  |
|                                          | Keyword Search                                                          | SOURCE                                                                                                    | Reuters                                                                                                    |                                                                                                    |  |  |  |  |  |  |
|                                          | About KIM                                                               | UNIQUE_URL                                                                                                    | http://www.reuters.com/newsArticle.jhtml?type=technologyNews                                                                                                    | &storyID=3780                                                                                                    |  |  |  |  |  |  |
|                                          | Powered by:<br>RDF SESAME<br>MICENE                                     | Document Content<br>NEW YORK (Reuters) -<br>Research ) illegally bribed<br>Armonk, New York-ba<br>further on the nature of th<br>According to a story p<br>Tuesday. A prosecutor to<br>to them, the newspaper said o<br>Winsol, markets its compu-<br>bcm in 2005, and 33 bcm<br>range in Russia. | South Korean prosecutors are investigating charges that Internation<br>government officials, according to a story published on Thursday in the<br>ised IBM "is cooperating with the investigation," according to IBM s<br>he investigation or the newspaper report.<br>Doosted on the JoongAng English language Web site, prosecutors raide<br>old the newspaper that IBM gave cash to two of its business units to b<br>raid.<br>In e of the units was a joint venture with South Korea's LG called LG IE<br>uter servers, the republic's natural gas requirements be met in full (18<br>per annum from 2010). This volume of natural gas should be supplied a | al Business Mac<br>South Korean I<br>Dokesman Jose<br>ed three IBM off<br>oribe governmer<br>3M that markets<br>8.5 billion cubic<br>at the wholesale |  |  |  |  |  |  |
| <                                        |                                                                         |                                                                                                    |                                                                                                    | >                                                                                                    |  |  |  |  |  |  |

# **Ontology Population**

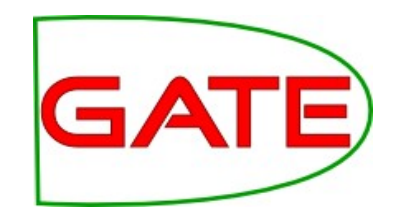

- Annotate document and find mentions of what could be (new) instances in the ontology

   Use traditional NER, linked to ontology
  - Use semantic annotation based on existing knowledge
  - Use ML
- Create ontology instances and property values ("ABOX") from the final annotations

#### **Ontology population**

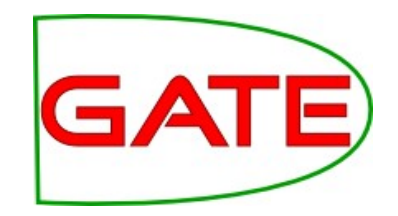

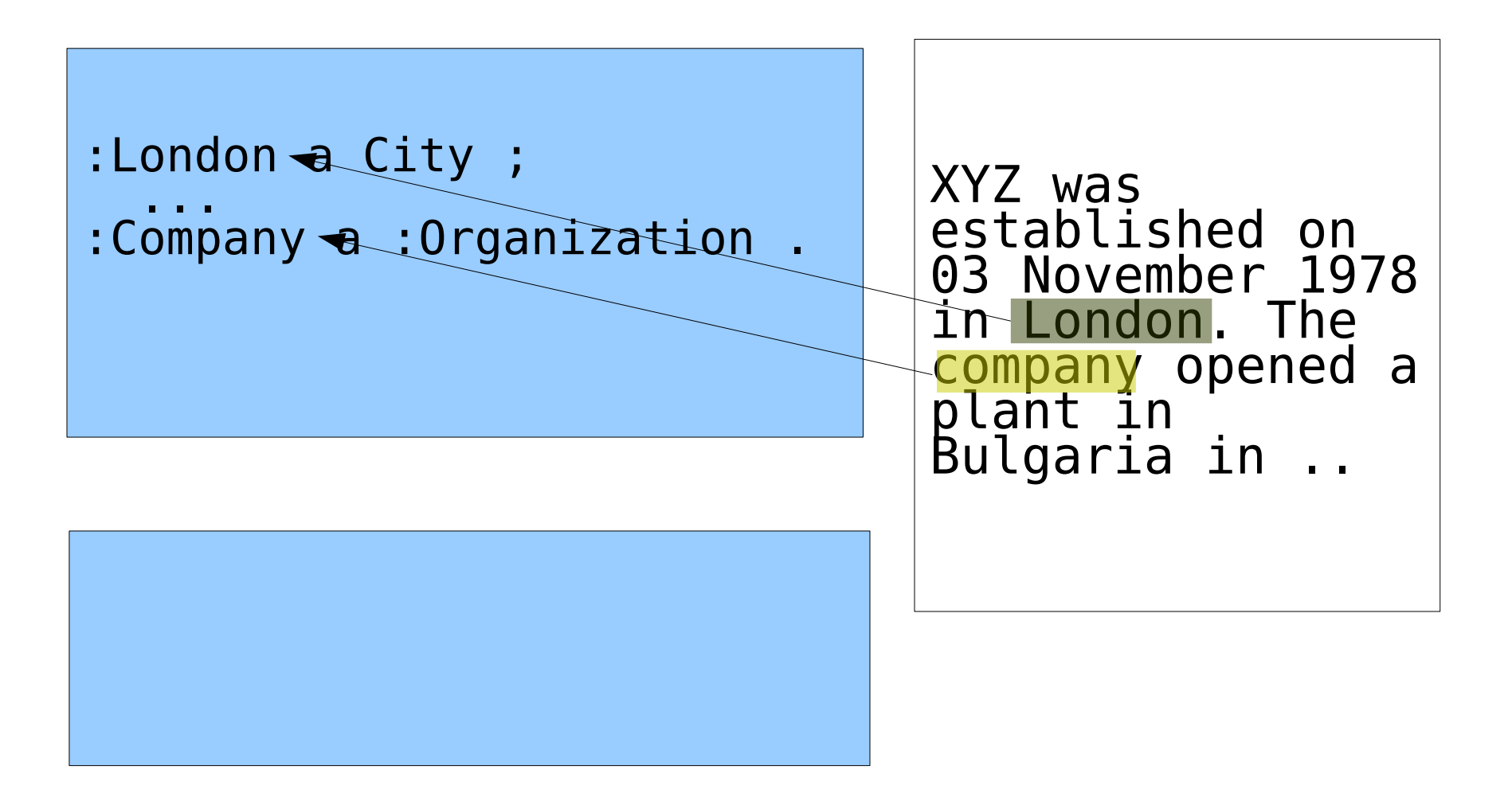

#### **Ontology population**

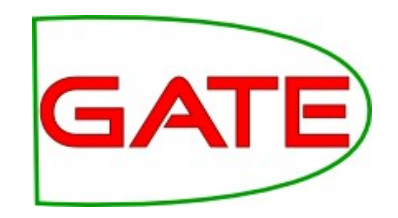

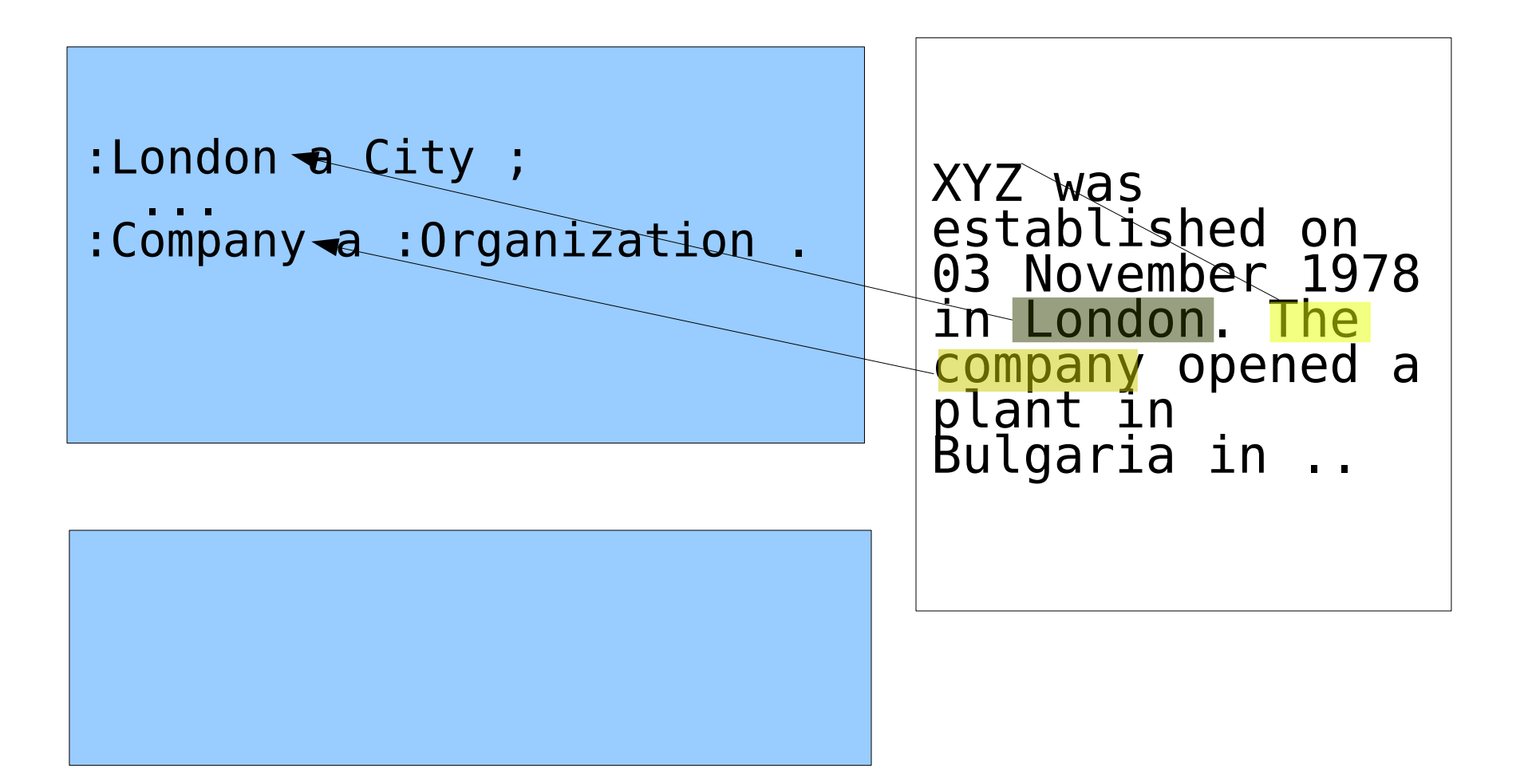

#### **Ontology population**

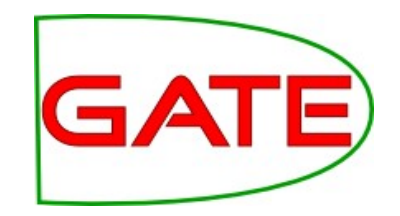

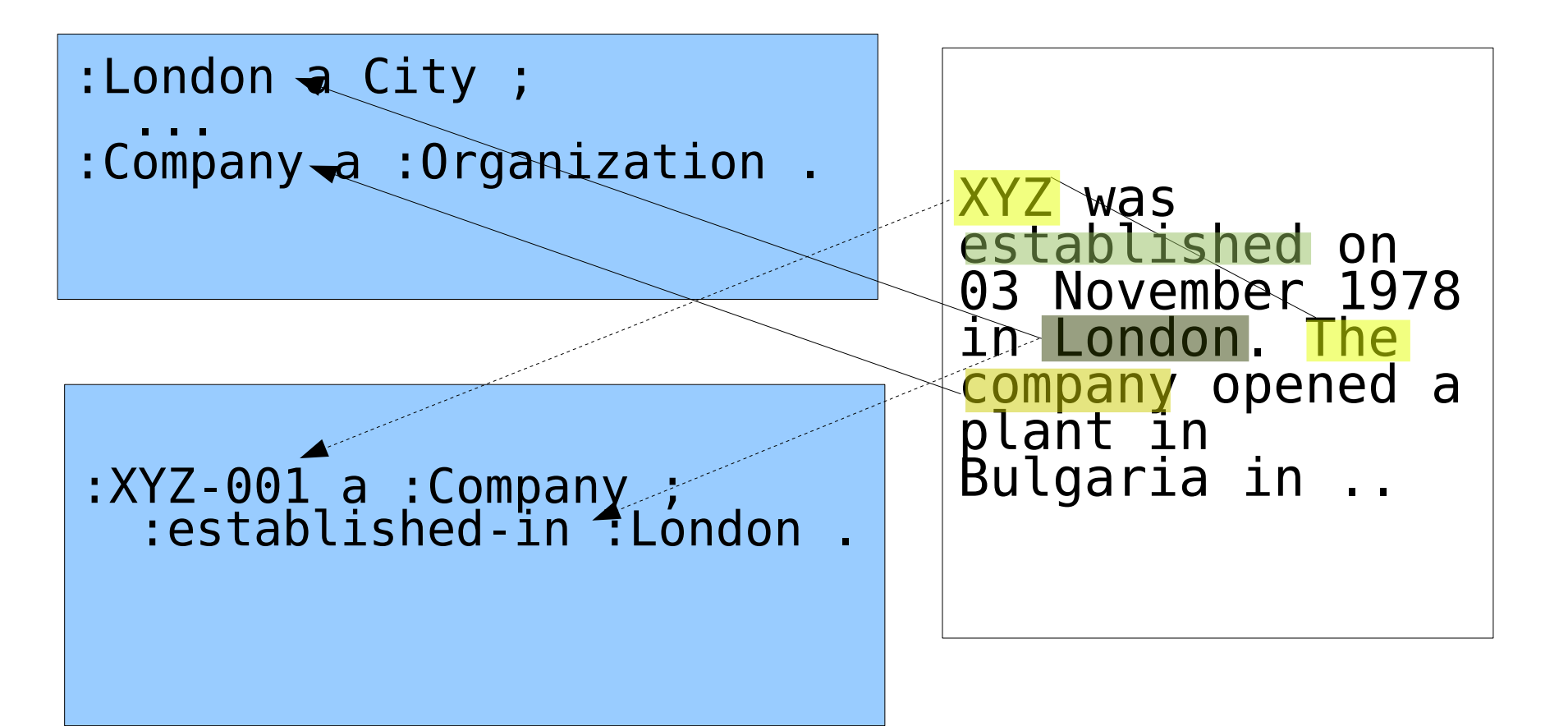

# **Ontology Population**

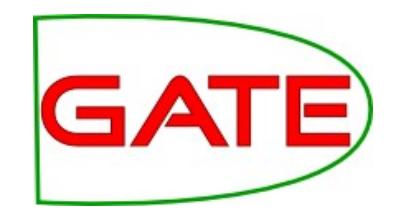

- Populate Ontology with Instances:
   Of classes
  - Of properties connecting class instances with other class instances or values (literals)
- Examples and further information in Module 6, since it requires Java programming and good knowledge of the ontology API
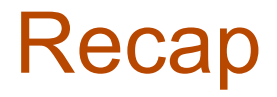

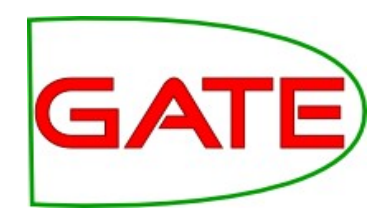

### Semantic Annotation

- Mentions of instances in the text are annotated wrt concepts (classes) in the ontology.
- Requires that instances are disambiguated.
- It is the **text** which is modified.

## Ontology Population

- Generates new instances in an ontology from a text.
- Links unique mentions of instances in the text to instances of concepts in the ontology.
- It is the **ontology** which is modified.

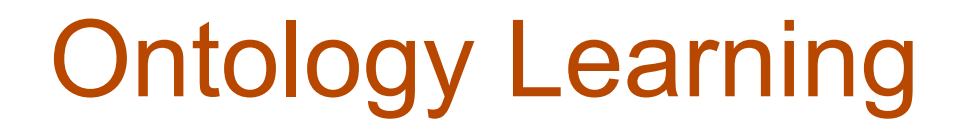

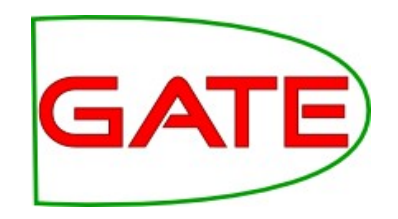

- Extraction of (domain) ontologies from natural language text
  - Machine learning
  - Natural language processing
- Tools: OntoLearn, OntoLT, ASIUM, Mo'K Workbench, JATKE, TextToOnto, ...

# OL – Problems Knowledge Modeling

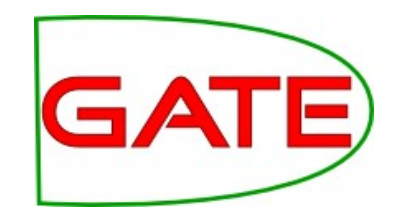

- What is an instance / concept?
  - 'The koala is an animal living in Australia.'
  - $\rightarrow$ instance-of(koala, animal)
  - subclass-of( koala, animal ) ?
- How to deal with opinions and quoted speech?
  - 'Tom thinks that Peter loves Mary.'
  - $\rightarrow$ love( Peter, Mary ) ?
- Knowledge is changing
  - instance-of( Pluto, planet ) ?

#### **Conclusion:**

- Ontology learning is difficult.
- What we can learn is fuzzy and uncertain.
- Ontology maintenance is important.

## Ontology Learning Approaches Concept Classification

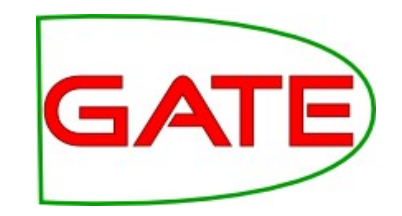

- Heuristics
  - 'image processing software'
  - >subclass-of( image processing
     software, software )
- Patterns
  - 'animals such as dogs'
  - 'dogs and other animals'
  - 'a dog is an animal'
- → subclass-of( dog, animal )

# JAPE Patterns for Ontology GATE

```
rule: Hearst 1
  (NounPhrase) : superconcept
  {Token.string=="such"}
  {Token.string=="as"}
  (NounPhrasesAlternatives):subconcept
):hearst1
-->
:hearst1.SubclassOfRelation = { rule = "Hearst1" },
:subconcept.Domain = { rule = "Hearst1" },
:superconcept.Range = { rule = "Hearst1" }
```

# **Further materials**

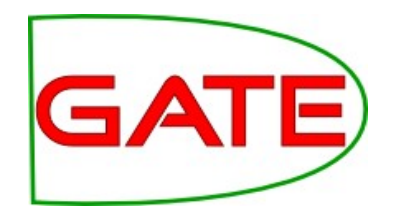

- Ontology design principles:
  - http://lsdis.cs.uga.edu/SemWebCourse/OntologyDesign.ppt
- BDM:
  - http://gate.ac.uk/userguide/sec:eval:bdmplugin
- Semantic Annotation:
  - K. Bontcheva, B. Davis, A. Funk, Y. Li and T. Wang. Human Language Technologies. Semantic Knowledge Management, John Davies, Marko Grobelnik, and Dunja Mladenic (Eds.), Springer, 37-49, 2009.
  - K.Bontcheva, H.Cunningham, A.Kiryakov and V.Tablan. Semantic Annotation and Human Language Technology. Semantic Web Technology: Trends and Research. John Wiley and Sons Ltd. 2006.
  - D. Maynard, Y. Li and W. Peters. NLP Techniques for Term Extraction and Ontology Population. Bridging the Gap between Text and Knowledge - Selected Contributions to Ontology Learning and Population from Text, P. Buitelaar and P. Cimiano (editors). IOS Press, 2007.